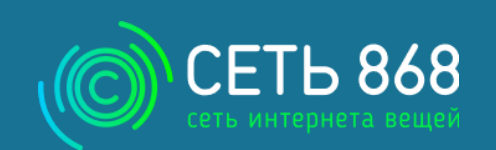

# Руководство по эксплуатации

ВБРМ.025.000.000 РЭ гн вэд тс 8517 69 900 о

5868

Версия 1.4

0

# Устройство приема-передачи УМКа450v2

www.net868.ru

# ОГЛАВЛЕНИЕ

| BBE, | ДЕНИЕ                                                        | 5  |
|------|--------------------------------------------------------------|----|
| 1.   | НАЗНАЧЕНИЕ И УСЛОВИЯ ПРИМЕНЕНИЯ                              | 6  |
| 1.1. | Основные сведения                                            | 6  |
| 1.2. | Технические характеристики                                   | 7  |
| 1.3. | Маркировка изделия                                           | 8  |
| 1.4. | Внутреннее устройство                                        | 8  |
| 1.5. | Частотный план устройства                                    | 9  |
| 2.   | ПОДГОТОВКА К РАБОТЕ                                          | 11 |
| 2.1. | Описание устройства                                          | 11 |
| 2.2. | Модификации устройства                                       | 12 |
| 2.3. | Описание входов                                              | 12 |
| 2.4. | Описание работы сети                                         | 13 |
| 2.5. | Алгоритм сбора и передачи данных                             | 14 |
| 2.6. | Системное время                                              | 15 |
| 2.7. | Индикация и описание работы устройства                       | 16 |
| 2.8. | Пакеты, принимаемые устройством и действия при их получении  | 17 |
| 3.   | ПРОВЕРКА, МОНТАЖ И ЗАПУСК УСТРОЙСТВА                         |    |
| 3.1. | Обследование помещения                                       |    |
| 3.2. | Меры безопасности                                            | 19 |
| 3.3. | Подключение устройства к счетчикам                           | 19 |
| 3.4. | Подключение сети 220В                                        | 20 |
| 3.5. | Подключение внешней антенны                                  | 21 |
| 3.6. | Подключение к сети LORAWAN                                   | 22 |
| 3.7. | Режим FSK                                                    | 23 |
| 3.8. | QR-service                                                   | 23 |
| 4.   | КОНФИГУРИРОВАНИЕ УСТРОЙСТВА                                  | 24 |
| 4.1. | Подготовка персонального компьютера для настройки устройства | 24 |
| 4.2. | Работа с конфигуратором                                      | 28 |
| 4.3. | Поле «Информация»                                            | 31 |
| 4.4. | Вкладка «Состояние»                                          | 31 |
| 4.5. | Вкладка «Сеть LoRaWAN»                                       | 34 |
| 4.6. | Вкладка «Входы»                                              | 37 |
| 4.7. | Вкладка «Устройство»                                         |    |

| 5.   | КОМПЛЕКТНОСТЬ                                    | 40 |
|------|--------------------------------------------------|----|
| 6.   | ОБСЛУЖИВАНИЕ И ГАРАНТИИ ИЗГОТОВИТЕЛЯ             | 41 |
| 6.1. | Обслуживание                                     | 41 |
| 6.2. | Срок службы и хранения, гарантии изготовителя    | 41 |
| 6.3. | Сведения о рекламациях                           | 42 |
| Прил | ожение А: Поддерживаемые команды                 | 43 |
| Прил | ожение Б: Формат передачи данных                 | 49 |
| Прил | ожение В. События устройств УМКа450              | 53 |
| Прил | ожение Г. Поле флагов событий для УМКа450        | 55 |
| Прил | ожение Д. Пакеты механизма синхронизации времени | 56 |
| Прил | ожение Е: Акт установки                          | 58 |

# История изменений

| Версия | Описание                                                        | Дата       |
|--------|-----------------------------------------------------------------|------------|
| 1.0    | Создание документа                                              | 22.10.2018 |
| 1.1    | Исправлены ошибки;                                              | 28.11.2018 |
|        | Добавлен раздел 3.8 QR-service;                                 |            |
|        | Переработано описание конфигуратора.                            |            |
| 1.2    | Переработан раздел 2.4 «Индикация устройства»                   | 21.01.2019 |
|        | Переработан раздел 3.1 «Обследование помещения»                 |            |
| 1.3    | Добавлен раздел 2.4 «Алгоритм сбора передачи данных»            | 07.05.2019 |
|        | Добавлен раздел 2.5 «Системное время»                           |            |
|        | Добавлен раздел 4.7 «Вкладка «Устройство»»                      |            |
|        | Дополнено приложение А «Поддерживаемые команды»                 |            |
|        | Добавлено приложение В «События устройства УМКа450v2»           |            |
|        | Добавлено приложение Г «Поле флагов событий для УМКа450v2»      |            |
|        | Добавлено приложение Д «Пакеты механизма синхронизации времени» |            |
| 1.4    | Добавлен раздел 2.2 «Модификации устройства»                    | 07.06.2019 |
|        | Добавлен раздел 3.1 «Подключение внешней антенны»               |            |

Настоящее руководство по эксплуатации (далее руководство, РЭ) распространяется на устройство приемапередачи УМКа450v2 (далее устройство, изделие) и определяет порядок установки и подключения, а также содержит описание функционирования устройства и управления им.

Руководство предназначено для специалистов, ознакомленных с правилами выполнения ремонтных и монтажных работ на объектах электроснабжения и владеющих базовыми знаниями в области применения электронного оборудования учета и измерений.

Для обеспечения правильного функционирования, установка и настройка устройства должна осуществляться квалифицированными специалистами. Для успешного применения изделия, необходимо ознакомиться с принципом работы системы удаленного учета целиком, и понять назначение всех ее составляющих в отдельности. Поэтому настоятельно рекомендуется перед началом работы ознакомиться с основами функционирования систем удаленного сбора показаний, LoRa-технологии, особенностями передачи данных через сеть LoRaWAN.

Данное руководство описывает работу изделия с прошивкой указанной в таблице 1.1.

Таблица 1.1 Версия ПО

| ПО                   | Версия  |
|----------------------|---------|
| Прошивка устройства  | 2.10.13 |
| Версия конфигуратора | 1.5.5   |

Изделие выпускается по техническим условиям ТУ 26.30.11-002-29608716-2018.

Изготовитель оставляет за собой право вносить изменения в конструкцию, технические характеристики и программное обеспечение изделия без уведомления об этом потребителя. Для получения сведений о последних изменениях необходимо обращаться по адресу: 350010, г. Краснодар, ул. Зиповская, д. 5 корпус 1, литер 2Б, ООО «ИНТЕРНЕТ ВЕЩЕЙ».

Сайт изготовителя: http://net868.ru Техническая поддержка: http://help.net868.ru Телефон: 8(800)77 00 112

# 1. НАЗНАЧЕНИЕ И УСЛОВИЯ ПРИМЕНЕНИЯ

#### 1.1. Основные сведения

Устройство приёма-передачи УМКа450v2 (далее – устройство, УМКа450v2) предназначено для сбора и передачи информации с импульсных выходов счётчиков электроэнергии, в системах сбора данных по технологии LoRaWAN. К устройству можно подключить до шести счетчиков.

УМКа450v2 относится к классу энергоэффективных, низкопотребляющих устройств технологий LoRaWAN. Устройство передаёт данные на свободном от лицензирования диапазоне частот 868 МГц, используя при этом технологию LoRa согласно спецификации «LoRaWAN 1.0.2 specification».

Питание устройства осуществляется от сетевого напряжения переменного тока от 85 до 260В. Устройство имеет резервный источник питания в виде заряжаемой литиевой аккумуляторной батареи напряжением 3,7В (АКБ). УМКа450v2 может определять наличие и исправность АКБ (способность принимать и отдавать заряд) и информировать о её состоянии конечного пользователя через сеть LoRaWAN.

Устройство детектирует отключение внешнего питающего напряжения с последующей отправкой информационного пакета через сеть LoRaWAN.

Внешний вид устройства изображен на рисунке 1.1.

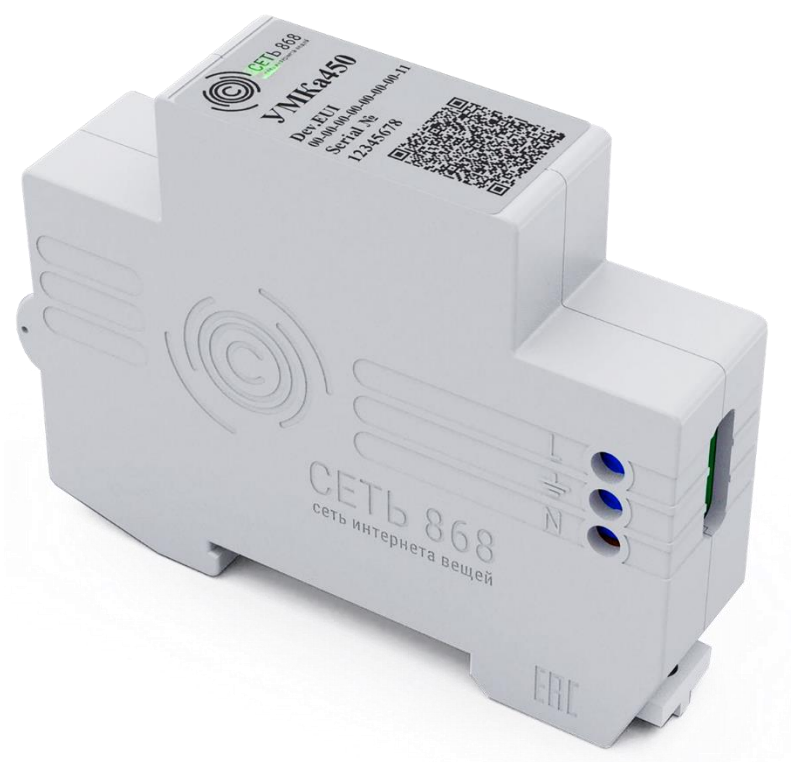

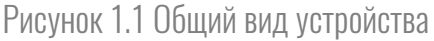

## 1.2. Технические характеристики

#### Основные технические характеристики УМКа450v2 приведены в таблице 1.1.

Таблица 1.1 Технические характеристики УМКа450v2

| Параметр                                              | Значение                                             |  |  |  |
|-------------------------------------------------------|------------------------------------------------------|--|--|--|
| Основные                                              |                                                      |  |  |  |
| Интерфейс работы со счетчиками                        | импульсный вход, NAMUR                               |  |  |  |
| Количество импульсных входов                          | 6                                                    |  |  |  |
| Рабочий диапазон температур, °С                       | от минус 10 до плюс 50                               |  |  |  |
| Дополнительные интерфейсы                             | mini-B USB 2.0                                       |  |  |  |
| Ограничения импульсн                                  | ЫХ ВЫХОДОВ                                           |  |  |  |
| Частота импульсов, Гц                                 | не более 16                                          |  |  |  |
| Сопротивление в замкнутом состоянии, кОм              | от О до 2                                            |  |  |  |
| Сопротивление в разомкнутом состоянии, кОм            | не менее 10                                          |  |  |  |
| Сопротивление в разомкнутом состоянии для NAMUR, кОм  | от 10 до 30                                          |  |  |  |
| Время замкнутого состояния, мСек                      | не менее 30                                          |  |  |  |
| Время разомкнутого состояния, мСек                    | не менее 30                                          |  |  |  |
| LoRaWAN                                               |                                                      |  |  |  |
| Класс устройства LoRaWAN                              | А или С в зависимости от наличия внешнего напряжения |  |  |  |
| Количество каналов LoRa                               | 16                                                   |  |  |  |
| Частотный план                                        | RU864; EU868; NET868                                 |  |  |  |
| Рабочая частота, МГц                                  | 864865; 868869.                                      |  |  |  |
| Способ активации в сети LoRaWAN                       | OTAA/ABP                                             |  |  |  |
| Мощность передатчика ,мВт                             | не более 25 (настраивается до 100)                   |  |  |  |
| Скорость передачи данных в сети LoRa, кбит/сек        | 0,340                                                |  |  |  |
| Чувствительность, dBm                                 | не ниже -138                                         |  |  |  |
| Период выхода на связь(по умолчанию)                  | 6 часов                                              |  |  |  |
| Тип антенны                                           | Встроенная (внешняя опционально)                     |  |  |  |
| Питание                                               |                                                      |  |  |  |
| Диапазон сетевого напряжения переменного тока, В      | от 85 до 260                                         |  |  |  |
| Мощность потребления от сети переменного тока, Вт     | не более З                                           |  |  |  |
| Напряжение резервной батареи, В                       | от 3,5 до 4,2                                        |  |  |  |
| Емкость резервной батареи, мА/ч                       | 250                                                  |  |  |  |
| Определение неисправности (разряда) резервной батареи | Есть                                                 |  |  |  |
| Корпус                                                |                                                      |  |  |  |
| Размер корпуса, мм                                    | 84x20x66                                             |  |  |  |
| Степень защиты корпуса                                | IP20                                                 |  |  |  |
| Крепление                                             | Ha DIN рейку TH35 ${f \Omega}$ -типа                 |  |  |  |
| Масса, г                                              | ≤150                                                 |  |  |  |

## 1.3. Маркировка изделия

В наклейке на лицевой стороне корпуса изделия содержится следующая информация:

- Название устройства;
- Серийный номер;
- Параметр DevEUI;
- QR-код.

Так же информация продублирована в паспорте устройства.

## 1.4. Внутреннее устройство

Структурно устройство УМКа450v2 разделяется на несколько блоков (рисунок 1.2).

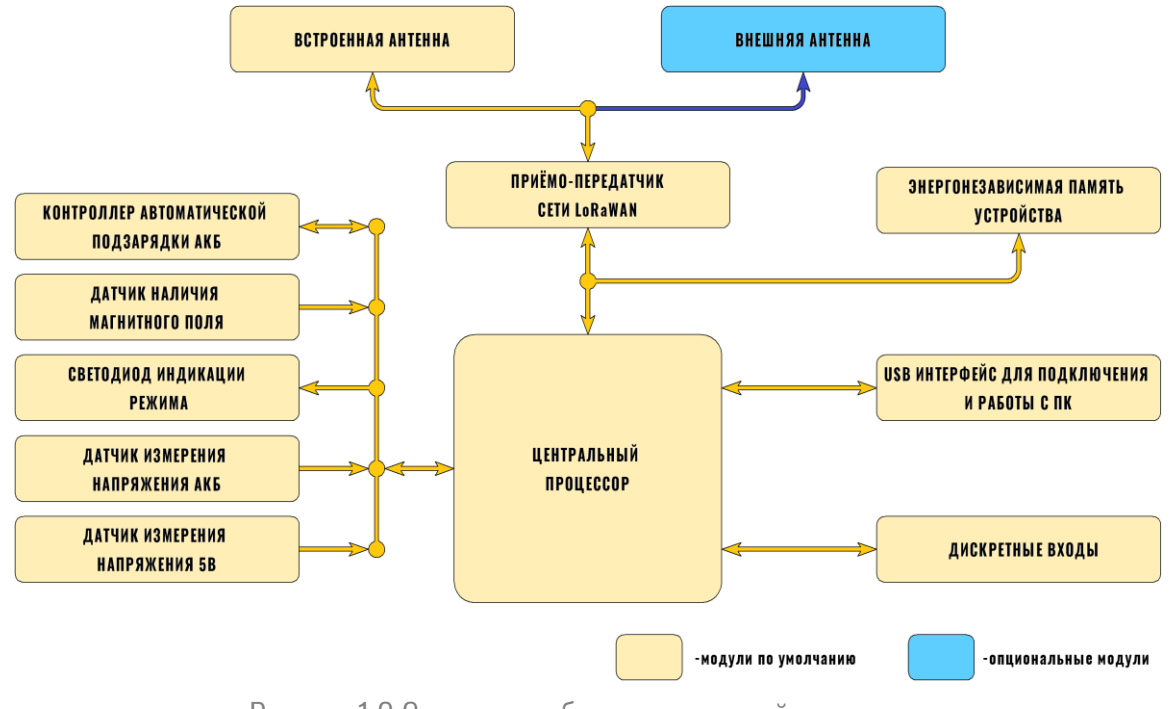

Рисунок 1.2 Структурная блок-схема устройства

Как видно из блок-схемы, устройство имеет в своём составе такие основные блоки как:

- 1. Центральный процессор;
- 2. Приёмопередатчик сети LoRaWAN;
- 3. Энергозависимая память;
- 4. Интерфейс USB Для прошивки и конфигурирования устройства;
- 5. Светодиод индикации режима для отображения текущего состояния устройства;
- 6. Датчик наличия магнитного поля для активации и управления устройства;
- 7. Дискретный вход для считывания информации со счетчиков;

- 8. Схема основного и резервного питания;
- 9. Встроенная или внешняя антенна;
- 10. Датчик измерения напряжения 5В;
- 11. Контроллер автоматической подзарядки АКБ;

## 1.5. Частотный план устройства

#### Устройства поддерживают следующие частотные планы:

- RU864(По умолчанию). В устройство загружены следующие частоты:

Таблица 1.2 Частотный план RU864

| Канал | Частота   | Модуляция       |  |
|-------|-----------|-----------------|--|
| 0     | 868.9 MHz | MultiSF 125 kHz |  |
| 1     | 869.1 MHz | MultiSF 125 kHz |  |
| RX2   | 869.1 MHz | SF12 125 kHz    |  |

Дополнительные частоты могут быть записаны сервером сети при проведении процедуры активации либо МАС командой в соответствии со спецификацией «LoRa Alliance».

В случае использования устройства на сервере сети «Сеть 868» и ОТАА активации устройству передаются дополнительные, частоты:

Таблица 1.3 Дополнительные частоты RU864 для сервера «Сеть 868»

| Канал | Частота   | Модуляция       |  |
|-------|-----------|-----------------|--|
| 2     | 864,1 MHz | MultiSF 125 kHz |  |
| 3     | 864,3 MHz | MultiSF 125 kHz |  |
| 4     | 864,5 MHz | MultiSF 125 kHz |  |
| 5     | 864,7 MHz | MultiSF 125 kHz |  |
| 6     | 864,9 MHz | MultiSF 125 kHz |  |

- NET868 «Сеть868». В устройство загружены следующие частоты:

Таблица 1.4 Частотный план NET868

| Канал       | Частота    | Модуляция       |  |
|-------------|------------|-----------------|--|
| 0 864,1 MHz |            | MultiSF 125 kHz |  |
| 1 864,3 MHz |            | MultiSF 125 kHz |  |
| 2           | 864,5 MHz  | MultiSF 125 kHz |  |
| 3           | 864,64 MHz | MultiSF 125 kHz |  |

| 4            | 864,78 MHz | MultiSF 125 kHz |  |
|--------------|------------|-----------------|--|
| 5            | 868,78 MHz | MultiSF 125 kHz |  |
| 6 868,95 MHz |            | MultiSF 125 kHz |  |
| 7            | 869,12 MHz | MultiSF 125 kHz |  |
| RX2          | 864,92 MHz | SF12 125 kHz    |  |

#### - EU868. В устройство загружены следующие частоты:

Таблица 1.5 Частотный план EU868

| Канал           | Частота   | Модуляция       |  |
|-----------------|-----------|-----------------|--|
| 0               | 868,1 MHz | MultiSF 125 kHz |  |
| 1               | 868,3 MHz | MultiSF 125 kHz |  |
| 2               | 868,5 MHz | MultiSF 125 kHz |  |
| 3 867,1 MHz     |           | MultiSF 125 kHz |  |
| 4 867,3 MHz     |           | MultiSF 125 kHz |  |
| 5               | 867,5 MHz | MultiSF 125 kHz |  |
| 6               | 867,7 MHz | MultiSF 125 kHz |  |
| 7               | 867,9 MHz | MultiSF 125 kHz |  |
| RX2 869,525 MHz |           | SF12 125 kHz    |  |

- произвольный ЧП. Имеется возможность настроить 16 частотных каналов и частоту RX2;

# 2. ПОДГОТОВКА К РАБОТЕ

## 2.1. Описание устройства

Необходимые для ознакомления элементы приведены на рисунке 2.1:

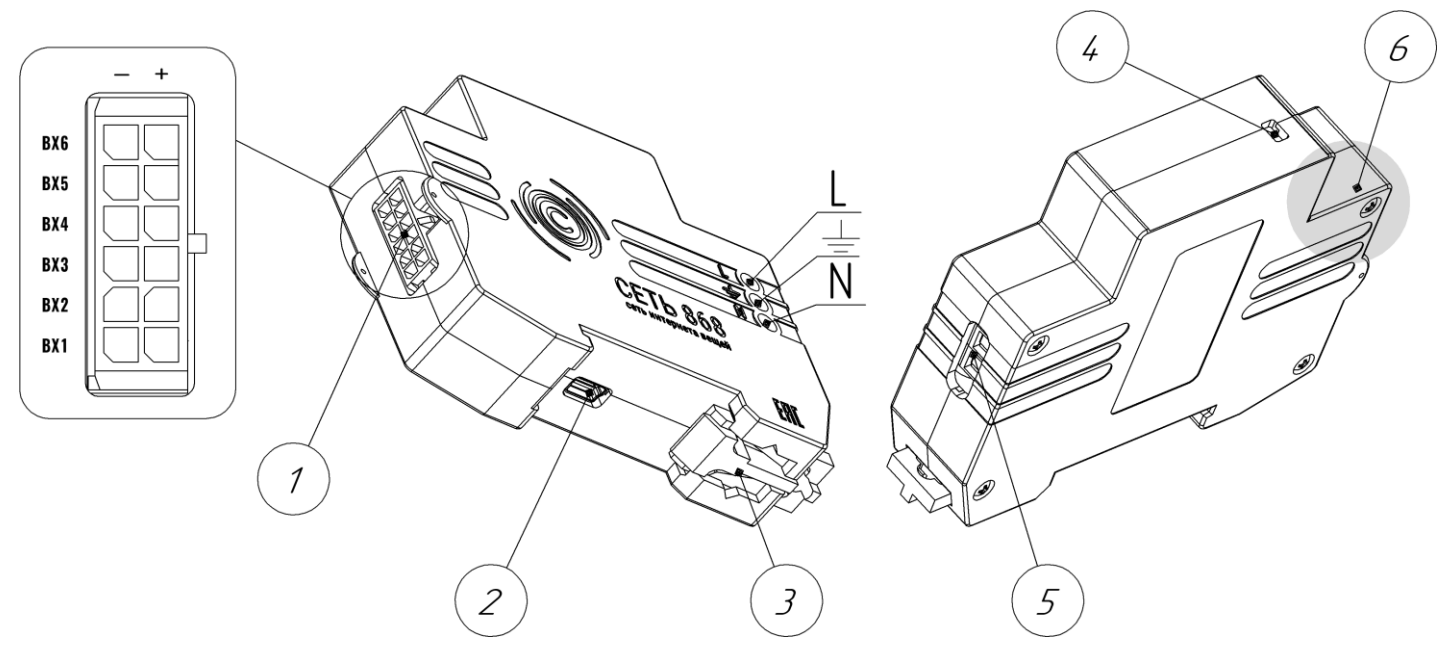

Рисунок 2.1 Внешний вид приёмо-передающего устройства

- 1. Разъем для подключения счетчиков;
- 2. Mini-B USB B 2.0;
- 3. Защелка для установки на DIN-рейку;
- 4. Индикатор работы;
- 5. Клеммник питания 220В;
- 6. Место поднесения магнита;

## 2.2. Модификации устройства

Для устройств приема передачи УМКа450v2 существует ряд модификаций:

УМКа450v2 – внутренняя антенна;

УМКа450v2.А – внешняя антенна.

## 2.3.Описание входов

Обозначение входов устройства указаны на рисунке 2.2. Назначение входов приведено в таблице 2.1.

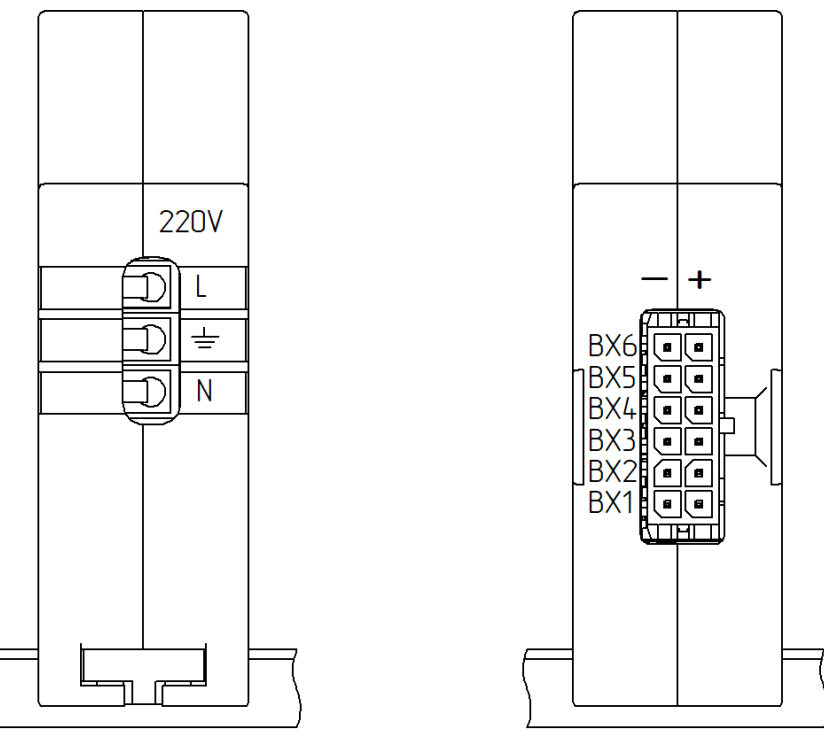

Рисунок 2.2 Обозначение входов

#### Таблица 2.1 Описание входов

| Вход | Назначение                |
|------|---------------------------|
| BX1  | Импульсный вход 1         |
| BX2  | Импульсный вход 2         |
| BX3  | Импульсный вход З         |
| BX4  | Импульсный вход 4         |
| BX5  | Импульсный вход 5         |
| BX6  | Импульсный вход 6         |
| 220V | Подключение питания 220 В |

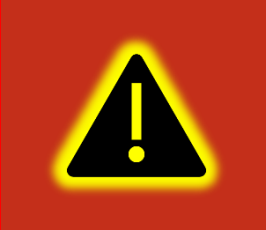

Внимание! При подключении сети 220 В необходимо следовать технике безопасности описанной в пункте 3.2 настоящего документа. Подключение с включенным напряжением запрещается.

## 2.4.Описание работы сети

Передача данных по технологии LoRaWAN на физическом уровне, основана на свойстве радиосистем увеличивать энергетику (и дальность связи, соответственно) за счёт снижения скорости трансляции. Чем меньше битовая скорость, тем больше энергии отводится каждому биту. Благодаря этому принимающей части системы легче его выделить среди шумов от помех. С понижением скорости передачи данных увеличивается дальность распространения радиосигнала и радиус действия принимающего шлюза.

Принцип построения LoRaWAN схож с сетями мобильной связи: используется конфигурация «звезда», где каждое конечное устройство напрямую «общается» со шлюзом. Сети LoRaWAN городского и большего масштаба строятся по топологии «звезда звёзд».

Шлюз, модем или устройство с LoRaWAN-модулем, отправляет данные по радиоканалу. Шлюз принимает сигналы от всех устройств, что находятся в радиусе его действия. Затем данные обрабатываются и отправляются удалённому серверу по доступному каналу связи с большей пропускной способностью (3G, 4G или Ethernet).

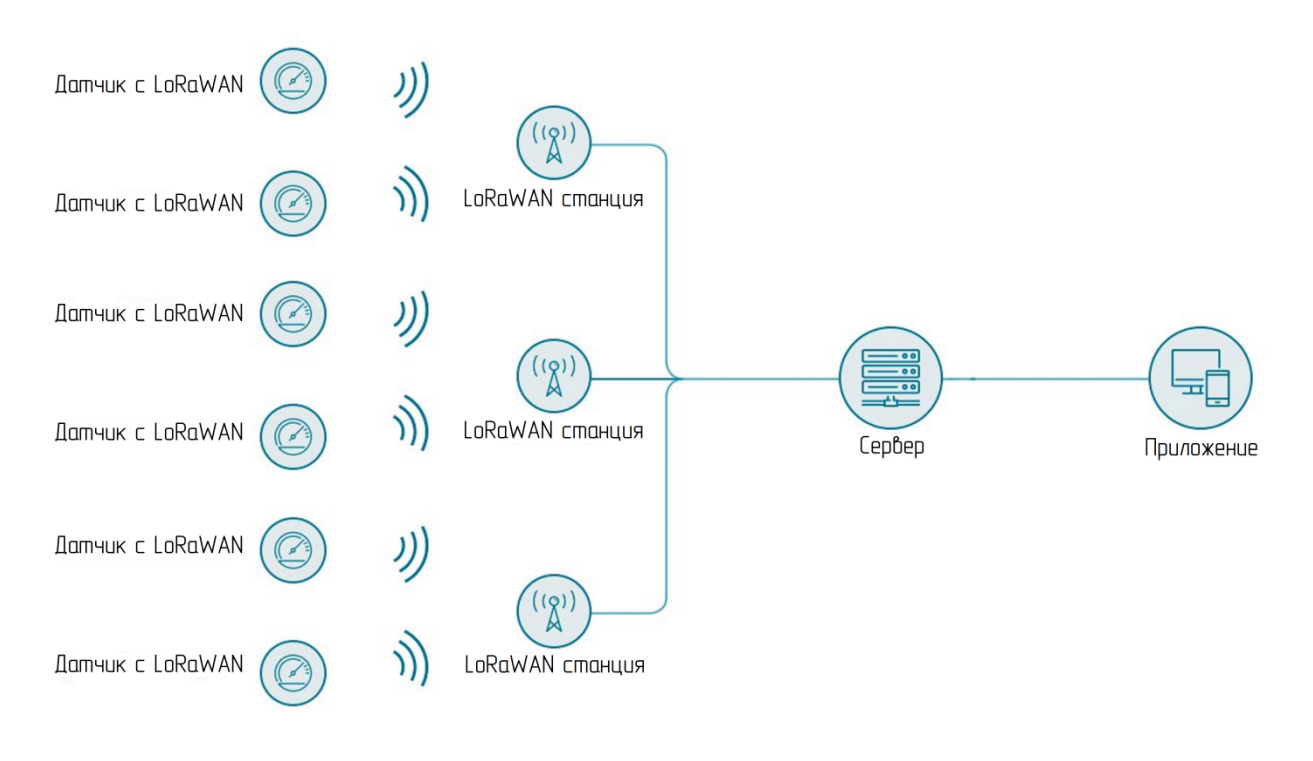

Рисунок 2.3 Структурная схема сети

## 2.5.Алгоритм сбора и передачи данных

Устройство сохраняет насчитанные импульсы в чёрном ящике для последующей передачи по следующим событиям:

- Запуск системы;
- Активация устройства в сети;
- Потеря соединения с сетью;
- Отправка сервисного пакета;
- Синхронизация времени;
- Периодическая временная точка;
- Фиксированная временная точка;
- Изменение источника питающего напряжения;
- Возникновение/снятие ошибок АКБ;
- Возникновение/снятие ошибок на импульсных входах;
- Появление/пропадание сигнала на защитном входе или входе, настроенном на подключение к дискретным

датчикам;

- Достижение разницы потреблённого ресурса.

Все события устанавливают соответствующий бит в поле флагов событий. Состав поля флагов праведен в приложении В.

Полный перечень событий и их описание приведены в приложении В.

Устройство передаёт пакеты с накопленными данными при соблюдении следующих условий:

- Устройство успешно зарегистрировалось в сети;

- После передачи последнего пакета прошло более (5±1) минут. Если необходимо передать запись с обычным приоритетом и (2±1) минута - с высоким;

В случае, если на 3 и более пакетов подряд не поступило подтверждение о обработке (доставки) время ожидания увеличивается до 1 часа.

Первыми передаются записи с высоким приоритетом и далее от старых к новым.

Пакеты передаются с запросом на подтверждение. Количество попыток отправки равно настройке «NbTrtials» из группы сетевых настроек (по умолчанию - 8 раз);

Время ожидания ответа составляет 1 минуту. Данные помечаются как переданные при соблюдении следующих условий:

Ответ пришёл за время ожидания;

Порядковые номера в запросе и ответе совпадают;

Результат - пакет успешно зарегистрирован;

При поступлении дублирующих пакетов, сервер обработки данных может их не обрабатывать, но в ответном пакете результат обработки должен быть «Пакет успешно обработан».

Для случая, если двухстороння связь невозможна или не стабильна, то допускается упрощённый режим работы, когда удаление данных происходит по подтверждению о доставке пакета от сервера сети. Для этого необходимо установить параметр «Удалять по подтверждению от сервера сети»

Форматы пакетов обмена приведены в приложении Б.

#### 2.6.Системное время

Время внутренних часов настраивается автоматически путем синхронизации с сервером сети через LoRaWAN. Так же может быть скорректировано вручную при подключении к конфигуратору через USB. Формат пакетов обмена синхронизации времени приведён в приложении Д.

## 2.7. Индикация и описание работы устройства

Для удобства ввода в эксплуатацию и проверки текущего состояния устройства используется светодиод (рис. 2.7) для индикации. Описание работы светодиода рисунок 2.5.

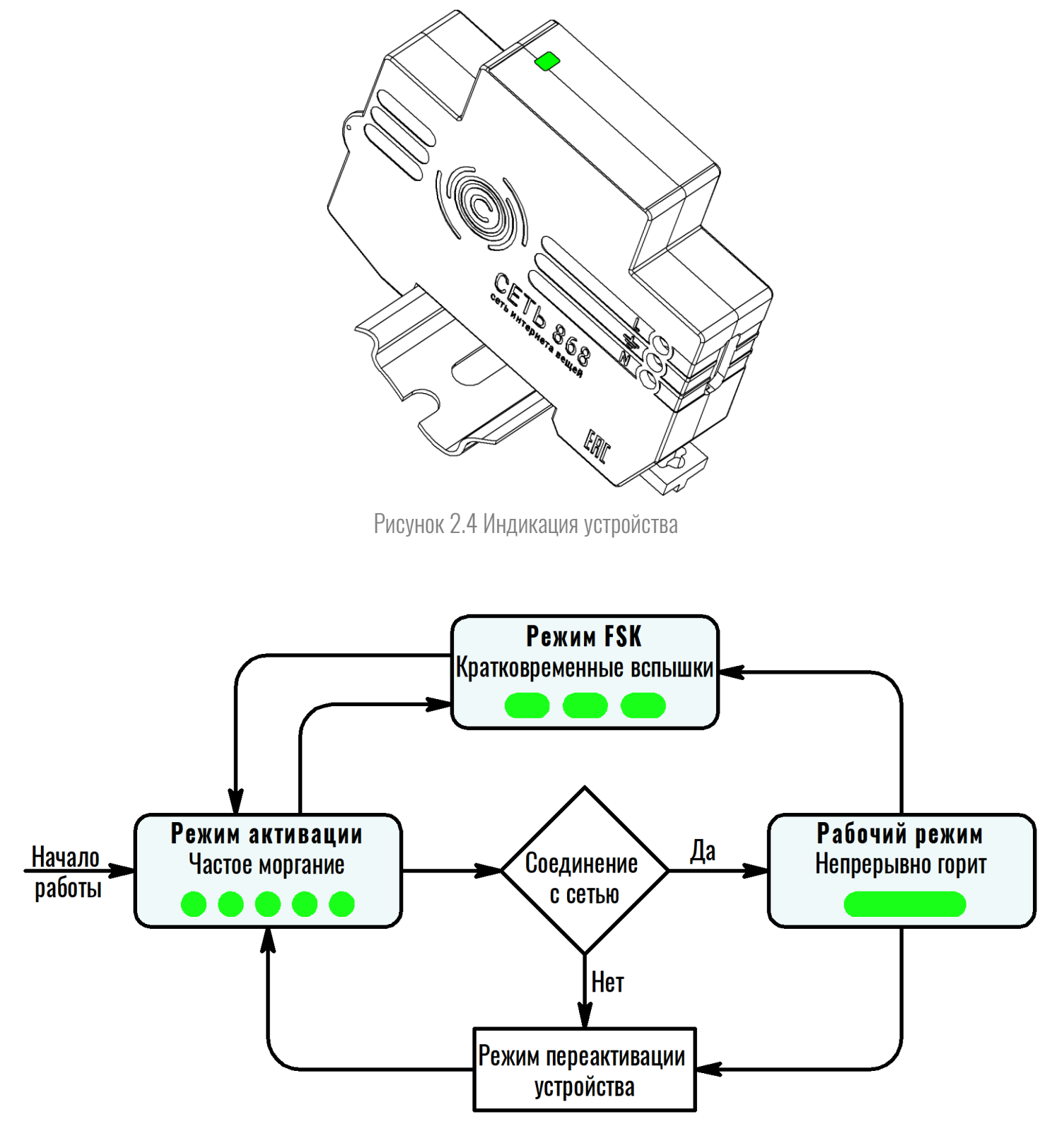

Рисунок 2.5 Схема индикация устройства

В процессе хранения или использования устройство может находится в одном из перечисленных режимов:

1. **Режим активации** – индикация работы в данном режиме – частое моргание светодиода. В данном режиме устройство загружается, соединяется с сетью, синхронизирует время, проходит активацию на сервере, а также устанавливает во внутреннею память устройства заранее загруженный файл обновления.

Устройство переходит в данный режим при:

-включении;

-кратковременном поднесении магнита на 2 сек;

-срабатывании таймера «КеерAlive»;

-срабатывании таймера «период отправки» при условии, что ранее устройство не смогло активироваться;

2. Рабочий режим – в этом режиме может находится в 2 состояниях:

Работа от батареи: по умолчанию устройство работает в классе А – индикация работы в данном режиме – при переходе на работу от аккумулятора светодиод вспыхнет на 3 секунды и погаснет (Класс А). Устройство производит периодический опрос датчика наличия 220В и измерение батареи. Ранее полученные значения сохранятся. Подсчет импульсов в данном режиме не ведётся. Ведётся контроль за состоянием АКБ. В случае, если напряжение на АКБ снизилось ниже 3,5 В устройство переходит в режим хранения.

Работа от сети: по умолчанию устройство работает в классе С – индикация работы в данном режиме – непрерывное горение светодиода при работе от сетевого напряжения. При передаче и приеме пакетов в классе С происходит кратковременное гашение светодиода. В данном режиме устройство производит периодический опрос импульсных выходов счетчиков и измерение напряжения встроенной АКБ.

Устройства переходит в рабочий режим после прохождения активации и всех проверок.

3. Режим FSK – индикация работы в данном режиме – при переходе в данный режим светодиод начинает кратковременно вспыхивать. В режиме FSK устройство может быть сконфигурировано удаленно. В режим FSK устройство переходит при поднесении магнита на 5 сек или получив соответствующую команду. Устройство выходит из режима FSK по истечении 10 минут без обмена данных.

#### 2.8.Пакеты, принимаемые устройством и действия при их получении

Список поддерживаемых команд указан в приложении А.

#### 3.1. Обследование помещения

Перед началом установки приборов в помещениях, рекомендуется предварительно проверить возможность сообщения устройств по сети LoRaWAN. Для этой цели используется УМКа450v2 подключенная к ноутбуку через USB (рисунок 3.1).

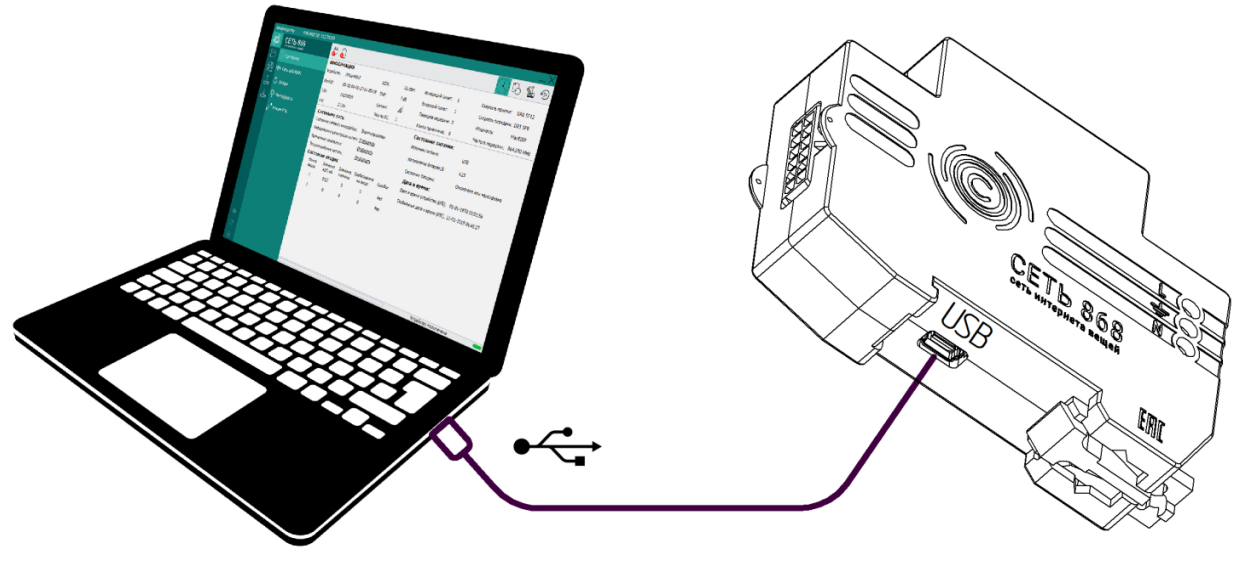

Рисунок 3.1 Подключение УМКа450v2 по USB

Включите устройство УМКа450v2 и поднесите его в то место, где предполагается установка устройства. На ноутбуке откройте конфигуратор УМКа4XX и убедитесь в том, что устройство подключилось к базовой станции. Требуемая информация находится в поле «информация» (Рисунок 3.2). Если уровень сигнала RSSI ≥ -110 dBm и уровень SNR ≥ -10dB, то устройство можно устанавливать на рабочее место. Если данных нет или уровень сигнала недостаточен, то необходимо пересмотреть место установки устройства УМКа450v2. В случае невозможности переустановки устройства на другое место требуется обеспечить зону установки устройства покрытием дополнительной базовой станции.

| ИНФОРМ      | АЦИЯ                    |            |         | •                    |                       |            |
|-------------|-------------------------|------------|---------|----------------------|-----------------------|------------|
| Устройство: | VMKa450v2               | RSSI:      | -92 dBm | Исходящий пакет: 1   | Скорость приема: DF   | R0 SF12    |
| DevEUI:     | 00-00-00-00-12-00-00-02 | SNR:       | 7 dB    | Входящий пакет: 2    | Скорость передачи: DR | R0 SF12    |
| S/N:        | 18000263                | Сигнал:    | .uttl   | Повторов передачи: 1 | Мощность: Ма          | laxEIRP    |
| FW:         | 2.10.13                 | Кол-во БС: | 3       | Канал приемника: 0   | Частота передачи: 86  | 64.300 MHz |

Рисунок 3.2 Поле «Информация»

## 3.2.Меры безопасности

- По способу защиты от поражения электрическим током прибор соответствует классу II по ГОСТ 12.2.007.0-75.

- При эксплуатации и техническом обслуживании необходимо соблюдать требования ГОСТ 12.3.019-80, «Правил эксплуатации электроустановок потребителей» и «Правил охраны труда при эксплуатации электроустановок потребителей».

- При эксплуатации прибора открытые контакты клеммника находятся под напряжением, опасным для жизни человека. Установку прибора следует производить в специализированных шкафах, доступ внутрь которых разрешен только квалифицированным специалистам.

- Любые подключения к прибору и работы по его техническому обслуживанию производить только при отключенном питании прибора и подключенных к нему устройств.

- Не допускается попадание влаги на контакты выходных разъемов и внутренние элементы приборов.

- Работа с устройством без корпуса не допускается.

#### 3.3.Подключение устройства к счетчикам

При размещении прибора необходимо учитывать меры безопасности, представленные в разделе 3.2.

- Перед установкой устройство должно быть сконфигурировано. Описание конфигурирования в пункте 4 настоящего руководства.

Установить устройство вертикально на DIN-рейку и закрепить его с помощью фиксатора (на корпусе прибора)
 как показано на рисунке 3.3.

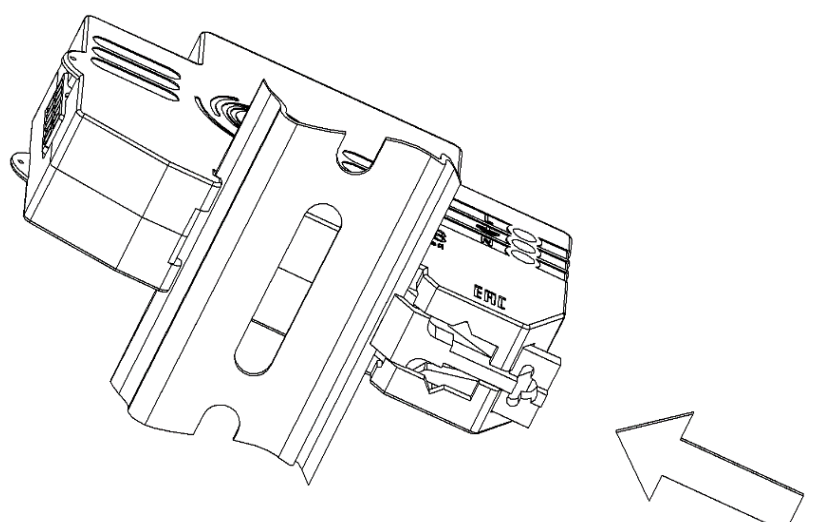

Рисунок 3.3 Установка на DIN-рейку

- Для подключения счетчиков к разъёму (см. рис. 3.5) заделайте нужное количество проводов в разъём из комплекта поставки соблюдая полярность подключения (глава 2.3). К устройству возможно подключить до 6 счетчиков (Рисунок 3.4). Максимальная длина провода до 20 метров с сечением от 0.2 до 0.5 мм<sup>2</sup>.

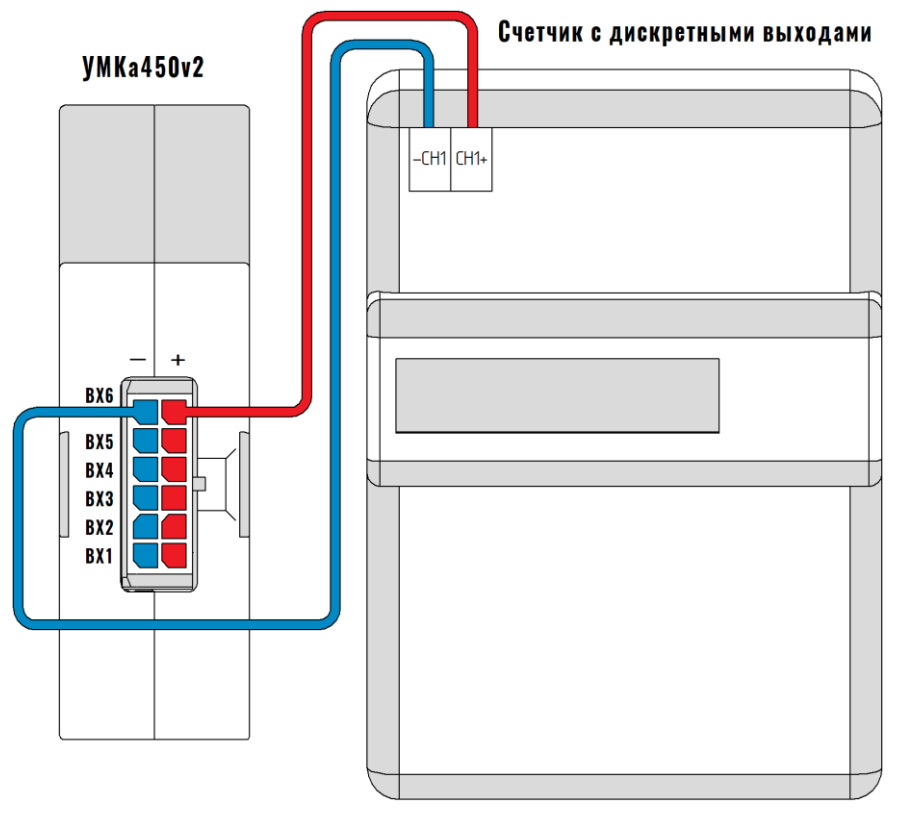

Рисунок 3.4 Подключение счетчиков к УМКа450v2

#### 3.4.Подключение сети 220В

- Подключите сетевое напряжение к разъему «Сеть 220V» (см. рис. 3.5) соблюдая полярность подключения. Подключение устройства к сети осуществляется проводом сечением 0.75 мм<sup>2</sup>. Зачистку проводов необходимо выполнять таким образом, чтобы срез изоляции плотно прилегал к клеммнику и их оголенные концы после подключения к устройству не выступали за пределы клеммника. Рекомендуется на концы проводов одеть гильзы.

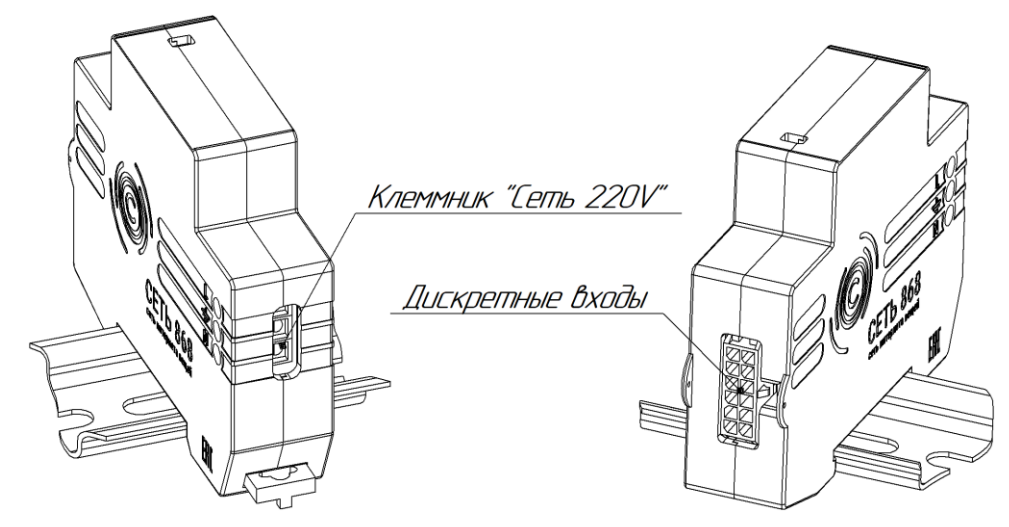

Рисунок 3.5 Подключение счетчиков и сетевого напряжения

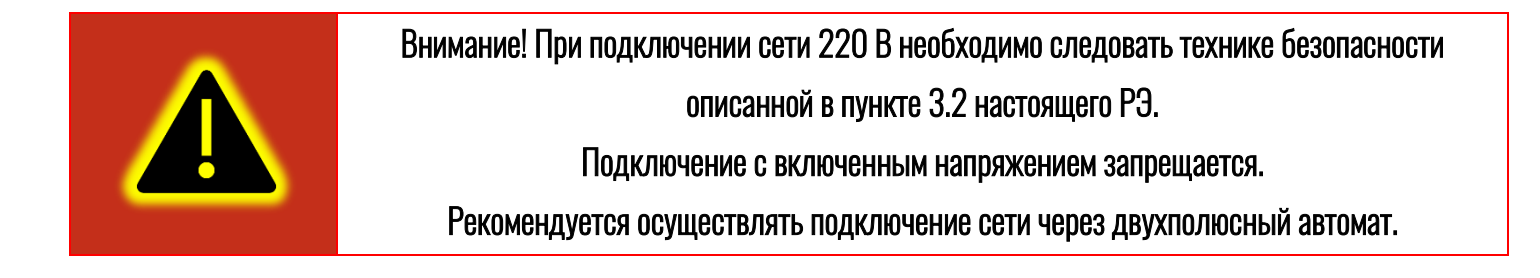

#### 3.5.Подключение внешней антенны

Для помещений с низким уровнем сигнала рекомендуется использовать внешние антенны. Возможность подключения внешней антенны есть в модификациях указанных в 2.2 данного руководства.

Антенна должна иметь SMA male разъем и поддерживать частотный диапазон 868 МГц. Для установки подключите антенну как показано на Рисунок 3.6 и разместите в месте наилучшим приёмом.

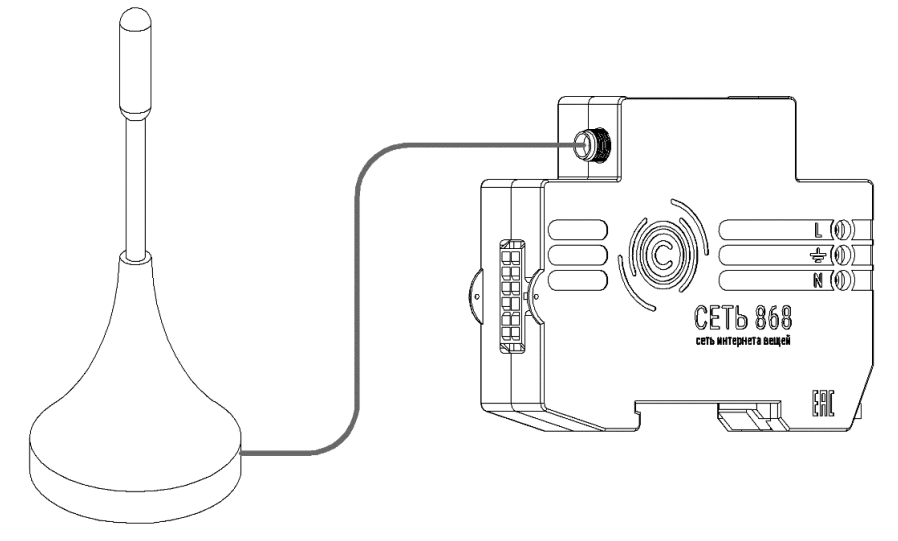

Рисунок 3.6 Подключение внешней антенны

## 3.6. Подключение к сети LORAWAN

- Подайте сетевое напряжение - устройство включится автоматически. Если устройство не включилось - поднесите магнит для его включения(см. рис. 3.7).

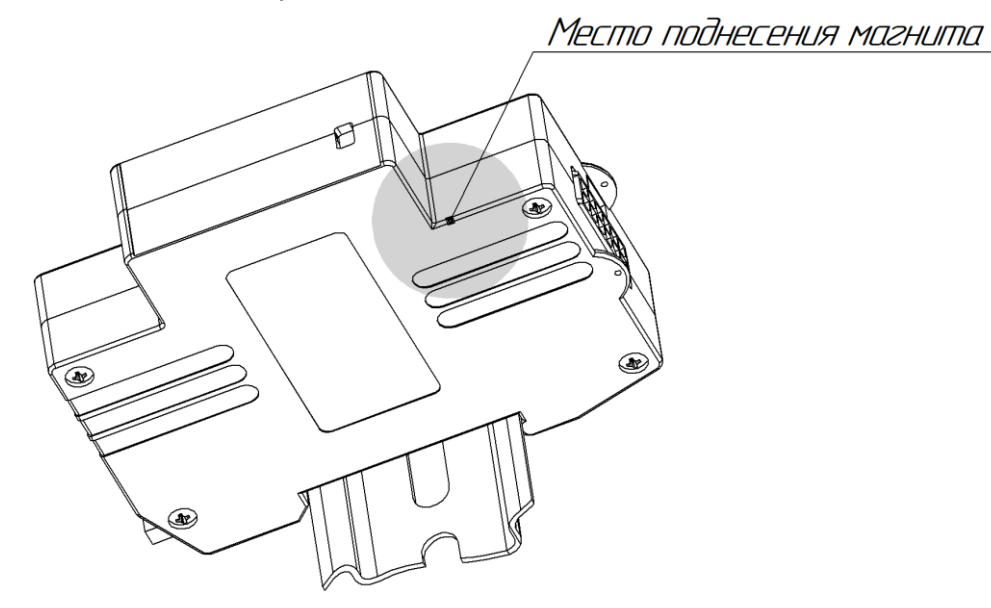

Рисунок 3.7 Место поднесения магнита

- Дождитесь окончания процесса активации (должен постоянно загореться светодиод устройства).

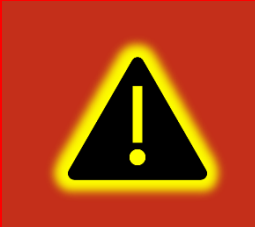

Внимание! Устройство в обязательном порядке должно быть переактивировано на объекте эксплуатации для корректного управления скоростью и мощностью обмена. Не допускается работа устройства активированного в условиях офиса.

- Проверьте на сайте (https://iot.net868.ru) наличие поступления пакетов от устройства и уровень сигнала. Если пакеты не поступили, повторите попытку активации повторно.

Если уровень сигнала RSSI ≥ -110 dBm и уровень SNR ≥ -10dB, то устройство можно устанавливать на рабочее место. Если данных нет или уровень сигнала недостаточен, то необходимо пересмотреть место установки устройства УМКа450v2. В случае невозможности переустановки устройства на другое место требуется обеспечить зону установки устройства покрытием дополнительной базовой станции.

Режим FSK - это режим обмена по радиоканалу между устройствами (точка - точка) с фиксированной частотой и скоростью. Один из приборов выступает в качестве ведущего, второй прибор ведомый.

FSK режим используется для конфигурирования удаленного устройства с аналогичного устройства подключенного к USB.

Для перевода ведомого устройства в режим FSK поднесите магнит на 5-10 сек. к устройству (место поднесения см. в прил.2.1) устройство начнет мигать(см. схему индикации пункт 2.7) сигнализируя переход в режим FSK. После перевода в режим FSK можно удаленно подключится к нему через другое аналогичное (УМКа450v2) устройство и настроить через конфигуратор (глава 4.7). Ведущий прибор переключается в режим FSK при вызове соответствующих функций в конфигураторе. Ссылка на пункт РЭ про конфигуратор.

Устройство выйдет из режима FSK автоматически по прошествии 10 минут при отсутствии обмена.

#### 3.8.QR-service

Для удобства распознания устройства на передней части корпуса и в паспорте присутствует QR-код. При считывании которого появится ссылка вида: <u>https://qr-service.ru/?dev\_type=450v2&sn=18010001&indef=00-00-00-00-11-03-03-52&date=12112018</u>. Где: dev\_type – название устройства; sn – серийный номер; indef – DevEUI устройства; date – дата производства.

При переходе по ссылке вы попадете на страницу Qr-service на которой можно узнать подробную информацию об устройстве. В сервисе содержится следующая информация:

Sn= серийный номер устройства;

Дата вып= дата выпуска устройства;

DevEUI= глобальный уникальный идентификатор LoRaWAN-модуля конечного устройства;

Так же на сайте содержится данное руководство по эксплуатации, паспорт, технические характеристики и краткая информация об установке и настройке изделия.

# 4. КОНФИГУРИРОВАНИЕ УСТРОЙСТВА

## 4.1. Подготовка персонального компьютера для настройки устройства

Для настройки УМКа450v2 воспользуйтесь персональным компьютером под управлением операционной системы Windows 7 или выше.

Скачайте установщик ПО «Конфигуратор УМКа4XХ», размещенный на официальном сайте производителя по адресу: http://net868.ru

Для начала установки запустите скачанный файл и разрешите внесение изменений (Рисунок 4.1 1).

| 😵 Контроль учетных записей пользователей                                                           |                                                                                                    |  |  |  |  |  |  |  |  |
|----------------------------------------------------------------------------------------------------|----------------------------------------------------------------------------------------------------|--|--|--|--|--|--|--|--|
| 0                                                                                                  | Разрешить внесение изменений на данном<br>компьютере следующей программе неизвестного<br>издателя? |  |  |  |  |  |  |  |  |
| Имя программы: setup.exe<br>Издатель: <b>Неизвестно</b><br>Источник файла: Жесткий диск компьютера |                                                                                                    |  |  |  |  |  |  |  |  |
| 🕑 Показать подробности Да Нет                                                                      |                                                                                                    |  |  |  |  |  |  |  |  |
| Настройка выдачи таких уведомлений                                                                 |                                                                                                    |  |  |  |  |  |  |  |  |

Рисунок 4.1 Разрешение внесения изменений

Выберите язык установки (Рисунок 4.2) и нажмите «Ок».

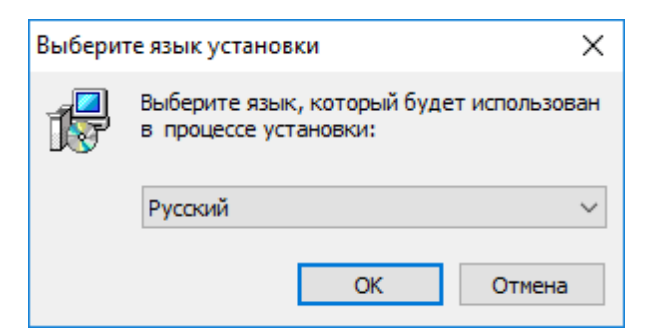

Рисунок 4.2 Выбор языка установки

Выберите путь для установки ПО (Рисунок 4.3) и нажмите «Далее».

| 🔂 Установка — Конфигуратор УМКа4XX                                                | -      |          | ×   |
|-----------------------------------------------------------------------------------|--------|----------|-----|
| Выбор папки установки<br>В какую папку вы хотите установить Конфигуратор УМКа4XX? |        |          |     |
| Программа установит Конфигуратор УМКа4ХХ в следук                                 | ощую   | папку.   |     |
| Нажмите «Далее», чтобы продолжить. Если вы хотите выбрать<br>нажмите «Обзор».     | » друг | ую папку | ,   |
| C:\Program Files (x86)\UMKa4XX                                                    |        | Обзор    |     |
|                                                                                   |        |          |     |
|                                                                                   |        |          |     |
| Требуется как минимум 27,1 Мб свободного дискового простран                       | ства.  |          |     |
| Далее                                                                             | >      | Отг      | ена |
|                                                                                   |        |          |     |

Рисунок 4.3 Выбор пути установки

При первой установке выберите опцию «Установить драйвер модуля» (Рисунок 4.4) и нажмите «Далее».

| 🛃 Установка — Конфигуратор УМКа4ХХ                                                                                       | _            |      | ×  |
|----------------------------------------------------------------------------------------------------|--------------|------|----|
| Выберите дополнительные задачи<br>Какие дополнительные задачи необходимо выполнить?                                      |              |      |    |
| Выберите дополнительные задачи, которые должны выполнитьс<br>установке Конфигуратор УМКа4XX, после этого нажмите «Далее» | :я при<br>»: |      |    |
| Дополнительные значки:                                                                                                   |              |      |    |
| 🗹 Создать значок на Рабочем столе                                                                                        |              |      |    |
| Дополнительный драйвер:                                                                                                  |              |      |    |
| 🗹 Установить драйвер модуля                                                                                              |              |      |    |
| Очистка директории установки:                                                                                            |              |      |    |
| ✓ Чистая установка                                                                                                    |              |      |    |
|                                                                                                    |              |      |    |
|                                                                                                    |              |      |    |
|                                                                                                    |              |      |    |
| < Назад Далее >                                                                                                    |              | Отме | на |

Рисунок 4.4 Выбор опций установки

Программа готова к установке, нажмите кнопку «Установить» (Рисунок 4.5).

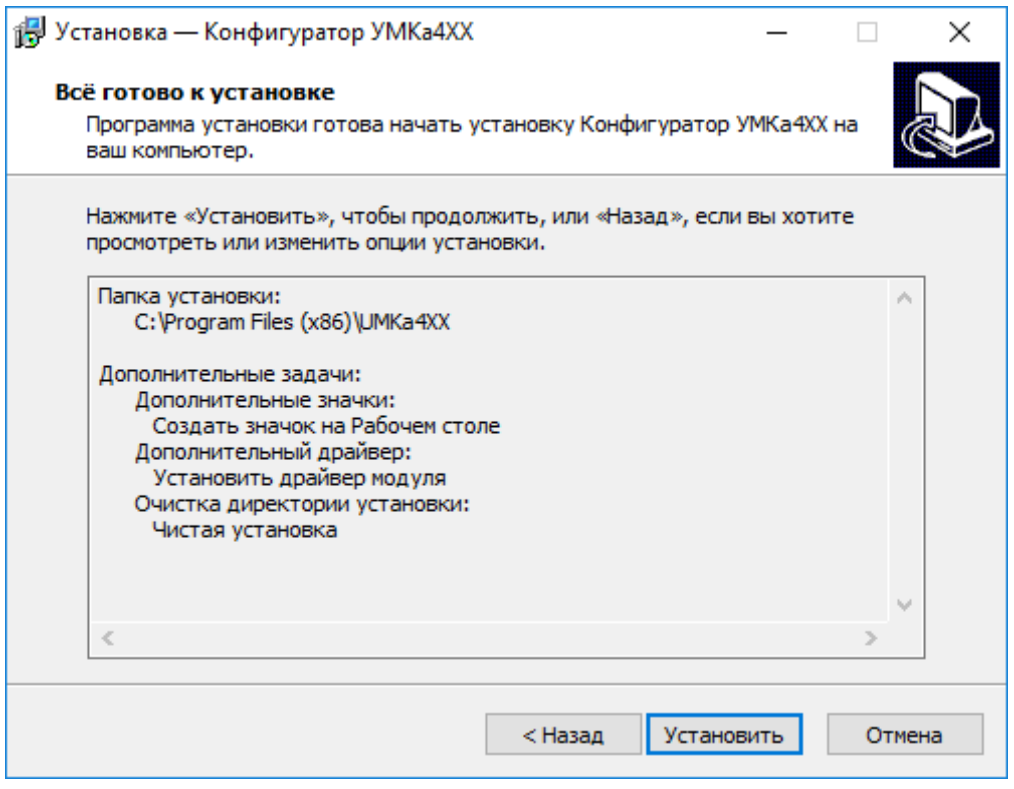

Рисунок 4.5 Начало установки

Дождитесь окончание установки (Рисунок 4.6)

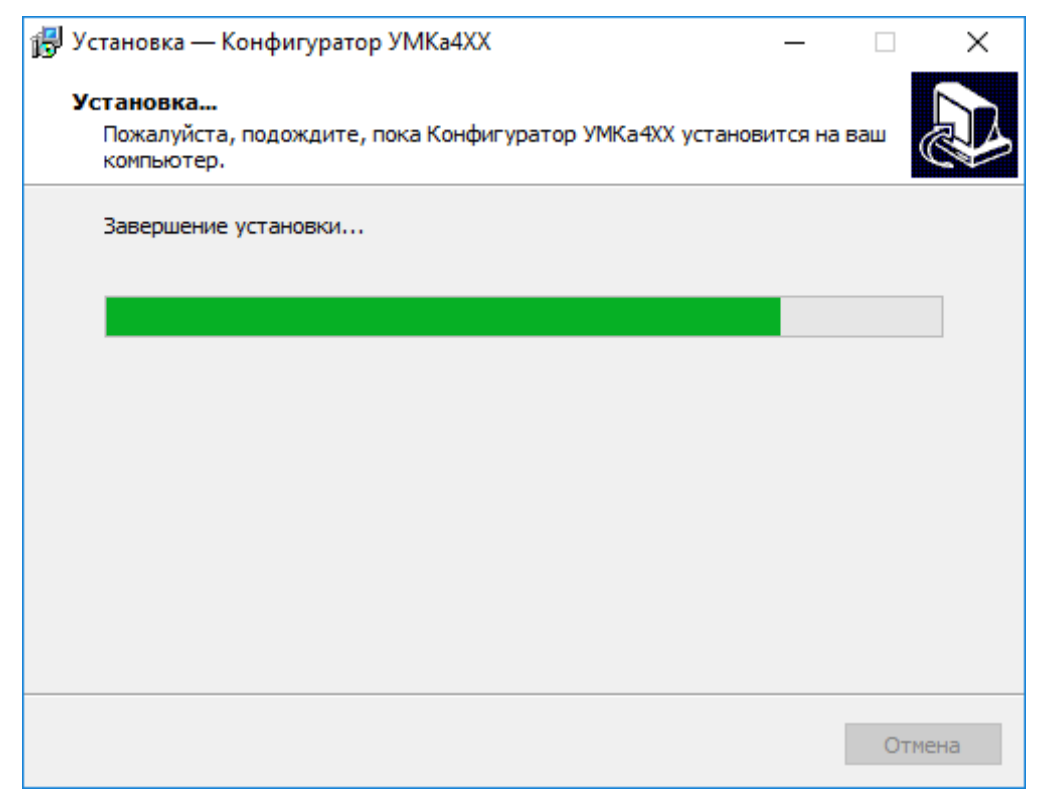

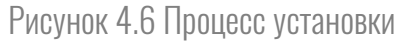

После завершения установки можно сразу запустить конфигуратор, выбрав опцию «Запустить Конфигуратор УМКа4XX» (Рисунок 4.7).

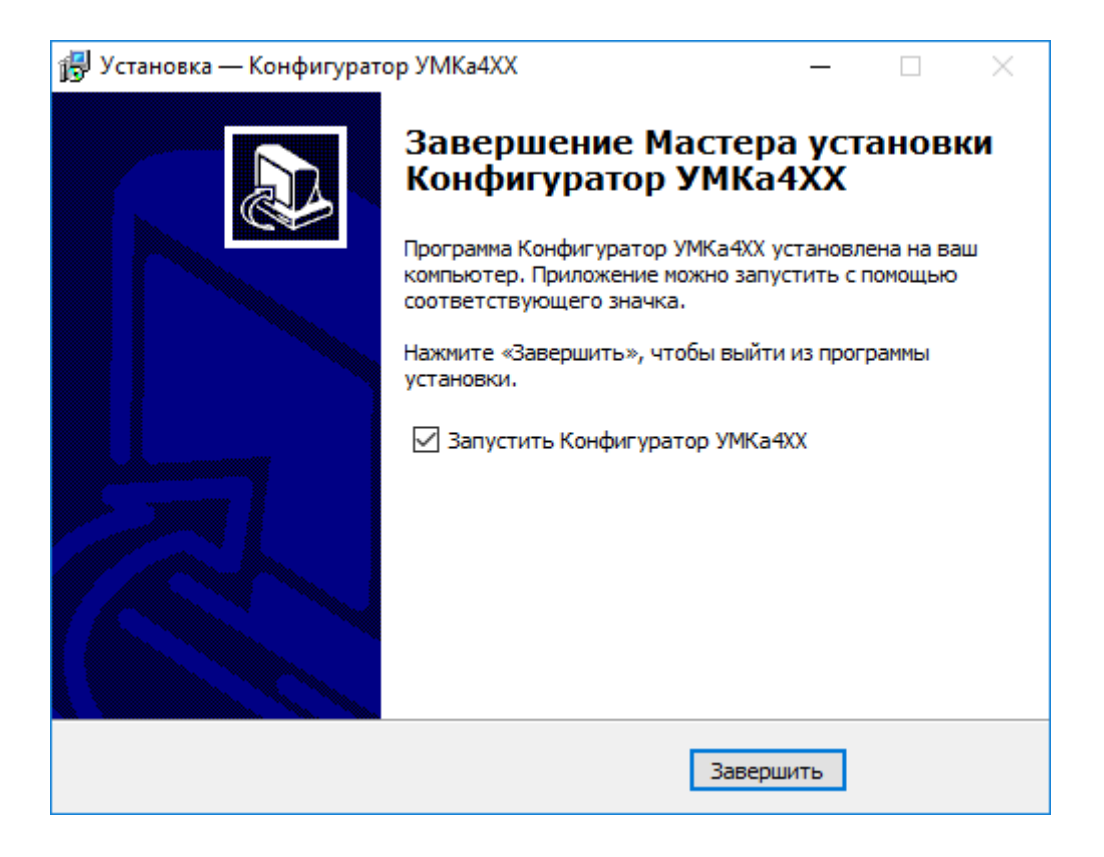

Рисунок 4.7 Запуск приложения

## 4.2.Работа с конфигуратором

Подключите устройство к персональному компьютеру с помощью кабеля USB А – mini-B. Кабель в комплект поставки не входит и приобретается отдельно.

Для запуска приложения, перейдите в «Пуск» → «Все программы» → «Конфигуратор УМКа4ХХ». Откроется стартовое окно конфигуратора (Рисунок 4.8), которое условно можно разделить на четыре зоны: Панель статуса (1), панели инструментов (2), дерево настроек (3) и окно отображения информации (4).

| Конфи                      | гуратор УМКа450 SN: 1800026 | 3              |                     |                      |                          |         |                                |                     | _×_           |
|----------------------------|-----------------------------|----------------|---------------------|----------------------|--------------------------|---------|--------------------------------|---------------------|---------------|
| Ô                          | СЕТЬ 868                    | 😽 🗎            |                     |                      | 1                        |         | 2                              |                     | 6 🗳 🖉         |
| $\sim$                     |                             | информ         | кила                |                      |                          |         |                                |                     |               |
|                            |                             | Устройство:    | VMKa450v2           |                      | RSSI:                    | -84 dBm | Исходящий пакет: 3             | Скорость приема:    | DR0 SF12      |
|                            | ۇജа Сеть LoRaWAN            | DevEUI:        | 00-00-00-00         | -12-00-00-02         | SNR:                     | 7 dB    | Входящий пакет: 3              | Скорость передачи:  | DR5 SF7       |
| ↑                          | 🛱 Входы                     | S/N:           | 18000263            |                      | Сигнал:                  |         | Повторов передачи: 1           | Мощность:           | MaxEIRP-2 dBm |
|                            |                             | FW:            | 2.3.16              |                      | Кол-во БС:               | 2       | Канал приемника: 0             | Частота передачи:   | 864.700 MHz   |
| $\stackrel{\checkmark}{=}$ | _ <sup>©</sup> Режим FSK    | Состояни       | е сети:             |                      |                          |         | Состояние питания:             |                     |               |
|                            |                             | Состояние с    | етевого интер       | фейса: За            | регистрирован            |         | Источник питания:              | USB                 |               |
|                            |                             | Информаци      | я о регистраци      | и в сети: <u>От</u>  | образить                 |         | Напосмение батален В:          | 410                 |               |
|                            |                             | Временные      | показатели:         | <u>От</u>            | образить                 |         | Hanpakenne ourupen, b.         | 4.17                |               |
|                            |                             | Текущие ра     | бочие частоты:      | : <u>O</u> T         | образить                 |         | Состояние батареи:             | Норма               |               |
|                            |                             | Состояни       | е входов:           |                      |                          |         | Дата и время:                  |                     |               |
|                            |                             | Номер<br>входа | Значение<br>АЦП, мВ | Значение<br>счетчика | Срабатывание<br>на входе | Ошибка  | Дата и время устройства (UTC): | 21-01-2019 10:46:27 |               |
|                            | 2                           | 1              | 3024                | 9                    | 0                        | Нет     | Глобальные дата и время (UTC): | 21-01-2019 10:46:27 |               |
| 2                          | 5                           | 2              | 3025                | 8                    | 0                        | Нет     |                                |                     |               |
|                            |                             | 3              | 3024                | 13                   | 0                        | Нет     |                                |                     |               |
|                            |                             | 4              | 3039                | 8                    | 0                        | Нет     |                                |                     |               |
|                            |                             | 5              | 3042                | 42                   | 0                        | Нет     |                                |                     |               |
|                            |                             | 6              | 3026                | 42                   | 0                        | Нет     | 4                              |                     |               |
|                            |                             |                |                     |                      |                          |         |                                |                     |               |
| ල                          |                             |                |                     |                      |                          |         |                                |                     |               |
| (?)                        |                             |                |                     |                      |                          |         |                                |                     |               |
|                            |                             |                |                     |                      |                          |         |                                |                     |               |
| $\odot$                    |                             |                |                     |                      |                          |         | Устр                           | ойство подключено   | -             |

Рисунок 4.8 Стартовое окно «Состояние»

При запуске конфигуратор подключается к серверу обновлений и проверяет наличие обновления для конфигуратора и прошивки для УМКа450v2.

При наличии обновления конфигуратора появится окно с информацией о версии доступного обновления (Рисунок 4.9). Для загрузки обновления нажмите «Да». Обновление загрузится и установится автоматически, после чего программа перезапустится.

Так же можно проверить наличие обновлений вручную, для этого необходимо нажать на пиктограмму 🕗 «Проверить наличие обновлений»

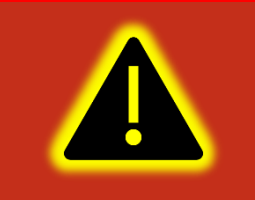

Внимание! Для обеспечения стабильной работы устройств рекомендуется всегда обновлять их до последней версии прошивки.

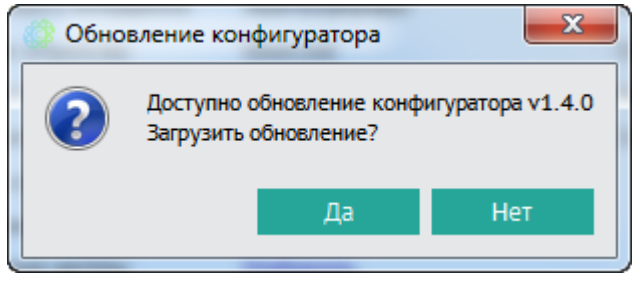

Рисунок 4.9 Обновление конфигуратора

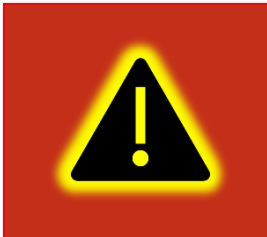

Внимание! В случае возникновения проблем с автоматическим обновлением конфигуратора, попробуйте запустить конфигуратор от имени администратора. Для этого щелкните правой кнопкой мыши по ярлыку «Конфигуратор УМКа4XX» и в открывшемся контекстном меню выберите пункт «Запуск от имени администратора».

Таблица 4.1 описывает назначение пиктограмм на панелях инструментов и статусов.

| Кнопка       | Назначение                                                                                          |  |  |  |  |
|--------------|----------------------------------------------------------------------------------------------------|--|--|--|--|
|              | Открыть файл конфигурации.                                                                          |  |  |  |  |
|              | Сохранить файл конфигурации.                                                                        |  |  |  |  |
|              | Удаленное конфигурирование                                                                          |  |  |  |  |
|              | Прочитать конфигурацию из устройства.                                                               |  |  |  |  |
|              | Записать конфигурацию в устройство.                                                                 |  |  |  |  |
| $\checkmark$ | Переподключить устройство.                                                                          |  |  |  |  |
|              | Обновить прошивку устройства. При наличии обновления пиктограмма меняет цвет на более темный.       |  |  |  |  |
|              | Сбросить настройки к заводским или по умолчанию а также отформатировать установленную flash память. |  |  |  |  |

Таблица 4.1 Пиктограммы в панелях инструментов и статусов

| $\checkmark \triangleright$ | Перезагрузить устройство.                                         |
|-----------------------------|-------------------------------------------------------------------|
| ග                           | Проверка наличия обновлений.                                      |
| ?                           | Справка (руководство по эксплуатации).                            |
| í                           | О Программе.                                                      |
| Ę 🔗                         | Напряжение питания (Внешнее питание/Отсутствует внешнее питание)  |
|                             | Напряжение АКБ (Разряжена/Низкое/Среднее/Высокое/АКБ отсутствует) |
|                             | Синхронизировать дату и время.                                    |

Для просмотра и редактирования настроек устройства воспользуйтесь вкладками настроек (Рисунок 4.8). При нажатии на вкладку в окне отображения информации можно посмотреть соответствующие значения и настройки с возможностью их редактирования.

Для записи измененных настроек в устройство воспользуйтесь пиктограммой 🛁 «Записать конфигурацию в устройство».

При настройке нескольких устройств для ускорения процедуры можно сохранить конфигурацию первого устройства в файл нажав на пиктограмму 🗐 «Сохранить файл конфигурации», а затем загружать настройки в последующие устройства при помощи пиктограмм 🗁 «Открыть файл конфигурации» и ≟ «Записать конфигурацию в устройство».

Для получения справочной информации нажмите пиктограмму 🕐 «Справка» на панели инструментов.

Чтобы посмотреть информацию о конфигураторе нажмите пиктограмму (i) «О Программе» на панели инструментов.

## 4.3.Поле «Информация»

В поле параметров «информация» (Рисунок 4.8) содержатся следующие параметры:

Устройство – Наименование подключенного устройства;

**DevEUI** – DevEUI последнего полученного пакета;

S/N – Серийный номер подключенного устройства;

FW – Версия прошивки устройства;

**RSSI** – RSSI (Показатель уровня принимаемого сигнала) последнего полученного пакета;

SNR – SNR (Отношение сигнал/шум) последнего полученного пакета;

Сигнал – Уровень сигнала;

Кол-во БС – Количество базовых станций, через которые прошел пакет от устройства;

Исходящий пакет – Номер последнего переданного пакета;

Входящий пакет – Номер последнего полученного пакета;

Повтор передачи – Количество повторов передачи пакета;

Канал приёмника – Слот (RX1 или RX2) получения последнего пакета;

Скорость приёма – Скорость получения последнего пакета;

Скорость передачи – Скорость передачи последнего пакета;

Мощность – Мощность передачи последнего пакета;

Частота передачи – Частота передачи последнего пакета.

## 4.4.Вкладка «Состояние»

На вкладке «Состояние» (Рисунок 4.8) отображается общая информация о устройстве, состояние входов/выходов устройства, внутренних и внешних датчиков.

**Группа параметров «Состояние сети»** – отображаются данные о сетевых настройках устройства такие как ключи регистрации, временные настройки и рабочие частоты. В группе содержатся следующие параметры:

**Состояние сетевого интерфейса** – показывает в каком состоянии находится сетевой интерфейс. Может находится в одном из следующих состояний: ошибка / регистрация в сети / зарегистрирован / не зарегистрирован / ошибка требуется перезапуск / обмен с сетью.

Информация о регистрации в сети – для отображения информации о состоянии сетевого интерфейса, сетевом адресе, ключах доступа, а также о классе работы устройства в сети необходимо кликнуть по ссылке «Отобразить» появится окно с текущими параметрами (Рисунок 4.10).

| Информация о регистрации в сети |                                  |  |  |  |  |  |
|---------------------------------|----------------------------------|--|--|--|--|--|
|                                 |                                  |  |  |  |  |  |
| Сетевой адрес устройства:       | 00000e14                         |  |  |  |  |  |
| Application service key:        | 9b302f202b5fc01599b5e2590da4f1b5 |  |  |  |  |  |
| Network service key:            | 74f0415e63623ff1f792817a4d78f8c6 |  |  |  |  |  |
| Класс работы устройства:        | Класс С                          |  |  |  |  |  |
|                                 | ОК                               |  |  |  |  |  |

Рисунок 4.10 Вкладка «Информация о регистрации в сети»

**Временные показатели** – для отображения окна с информацией о дате и времени события необходимо кликнуть по ссылке «Отобразить», появится окно просмотра показателей (Рисунок 4.11).

| Просмотр показателей                       | X                     |
|--------------------------------------------|-----------------------|
| Временные показатели:                      |                       |
| Параметр                                   | Дата и время          |
| Время передачи пакета, мсек:               | 2139                  |
| Запуск сетевого модуля:                    |                       |
| Активация модуля в сети:                   | 01-01-1970 03:00:06   |
| Отключение от сети:                        |                       |
| Остановка сетевого модуля:                 |                       |
| Последняя передача:                        | 01-01-1970 21:10:33   |
| Последний приём:                           |                       |
| Последний опрос сети:                      |                       |
| Последний ответ от сети:                   |                       |
| Последнее подтверждение запроса            | : 01-01-1970 20:05:46 |
| Последнее подтверждение ответа:            | 01-01-1970 20:05:50   |
| Статусы подтверждений:<br>Последний пакет: | Не запрашивалось      |
| Тест связи с сетью:                        | не запрашивалось      |

Рисунок 4.11 Вкладка «Временные показатели»

**Текущие рабочие частоты** – для отображения окна с текущими параметрами частотного плана необходимо кликнуть по ссылке «Отобразить» появится окно с текущими параметрами частотного плана (Рисунок 4.12).

| Параметры частотного       | плана     | X                             |
|----------------------------|-----------|-------------------------------|
| Частоты:                   |           |                               |
| Частота Join канала 1, Гц: | 868900000 | Частота канала 9, Гц:         |
| Частота Join канала 2, Гц: | 869100000 | Частота канала 10, Гц:        |
| Частота Join канала 3, Гц: | 864100000 | Частота канала 11, Гц:        |
| Частота канала 4, Гц:      | 864300000 | Частота канала 12, Гц:        |
| Частота канала 5,Гц:       | 864500000 | Частота канала 13, Гц:        |
| Частота канала 6,Гц:       | 864700000 | Частота канала 14, Гц:        |
| Частота канала 7, Гц:      | 864900000 | Частота канала 15, Гц:        |
| Частота канала 8,Гц:       |           | Частота канала 16, Гц:        |
| Частота окна RX2, Гц:      | 869100000 | Скорость окна RX2: DR0 SF12 💌 |
|                            |           | ОК Отмена                     |

Рисунок 4.12 Вкладка «Текущие рабочие частоты»

**Группа параметров «Состояние питания»** - отображаются данные о источнике питания и рабочем напряжении. В группе содержатся следующие параметры:

Источник питания – отображает источник текущего источника питания (Сеть 220В, USB, батарейное питание).

Опорное напряжение, В – отображает напряжение относительно которого производится считывание.

Напряжение батареи, В – при подключенной батарее показывает текущее напряжение питания при работе от батареи.

Состояние батареи – показывает текущее состояние батареи (исправность).

Группа параметров «Состояние входов» - отображается информация по подключенным счетчикам. Параметры:

Значения АЦП – измеренное напряжение на входе;

Значения счетчика – количество посчитанных импульсов переданные счетчиком;

Срабатывание на входе – текущее состояние логического сигнала (1-есть; 0-нет);

Ошибка – Ошибка входа.

Группа параметров «дата и время» – позволяет узнать дату и время устройства. Для автоматической синхронизации времени нажмите на соответствующую кнопку 😒.

## 4.5.Вкладка «Сеть LoRaWAN»

Для настройки сетевых параметров используется вкладка «Сеть LoraWAN» (Рисунок 4.13). На которой можно настроить частотный план, ввести данные для активации в сети и данные для активации по ABP.

| Конфи    | гуратор УМКа450 SN: 1800026  |                                                                                           | $- \times$   |
|----------|------------------------------|-------------------------------------------------------------------------------------------|--------------|
| Ò        | СЕТЬ 868                     | 🕹 🗎 🛛 🖓 🖏 🖓                                                                               | Þ            |
| [⊂⇒      | (i) Coctonuuso               | ИНФОРМАЦИЯ                                                                                |              |
|          | () состояние                 | Устройство: УМКа450v2 RSSI: -88 dBm Исходящий пакет: 6 Скорость приема: DRO SF12          | 2            |
|          | <sup>Lõra</sup> Сеть LoRaWAN | DevEUI: 00-00-00-00-12-00-00-02 SNR: 6 dB Входящий пакет: 12 Скорость передачи: DR0 SF12  | 2            |
| <u>↑</u> | 🛱 Входы                      | S/N: 18000263 Сигнал: "Ш Повторов передачи: 1 Мощность: MaxEIRP                           |              |
|          | ~75                          | FW: 2.10.13 Кол-во БС: 3 Канал приемника: 0 Частота передачи: 864.700 №                   | ٩Hz          |
| →        | දිුලි Устройство             | Сетевые параметры:                                                                        |              |
|          | Peжим FSK                    | Частотный план: RU864  Скорость передачи: DR0 SF12  Включить приватность устройства:      |              |
|          |                              | Частоты: Настроить Мощность передатчика: МахEIRP 🗸 Использовать ADR:                      | $\checkmark$ |
|          |                              | Способ активации: ОТАА АВР Разрешить работу на 100 мВт: Период отправки, сек: 3600        |              |
|          |                              | Кол-во попыток отправки: 10 Включить запрос подтверждения: Кеер-Alive, кол-во периодов: 0 |              |
|          |                              | Класс работы устройства: Класс С 💌 Включить контроль отправки:                            |              |
|          |                              | Данные для активации по OTAA: Данные для активации по ABP:                                |              |
|          |                              | DevEUI: 000000012000002 DevAddr: 12ff0100                                                 |              |
|          |                              | AppEUI: 000000000000000 NwkSKey: 2b7e151628aed2a6abf7158809cf4f3c                         |              |
|          |                              | AppKey: d833cb3a3f20c848140140704f7215af App5Key: 2b7e151628aed2a6abf7158809cf4f3c        |              |
|          |                              | NetiD: 0000000                                                                            |              |
|          |                              |                                                                                           |              |
| ලා       |                              | Отправить внеочередной пакет                                                              |              |
|          |                              | Зарегистрироваться в сети                                                                 | 1            |
|          |                              | Устройство подключено                                                                     |              |

Рисунок 4.13 Вкладка «Сеть LoRaWAN»

**Группа параметров «Сетевые параметры»** – позволяет настроить частоты скорость передачи и мощность передатчика при помощи опций:

Частотный план – позволяет из выпадающего окна выбрать частотный план (RU864/ EU868/ NET868/ пользовательский).

Частоты – для настройки частотного плана в параметре «частотный план» выберите «пользовательский». По нажатию кнопки «настроить» появится окно в котором можно настроить пользовательский частотный план (Рисунок 4.14).

Способ активации – Позволяет изменить способ активации (ОТТА/АВР).

Кол-во попыток отправки – Позволяет настроить количество попыток отправки пакетов с подтверждением. Значение от 1 до 64. По умолчанию 8.

Класс работы устройства – Позволяет из выпадающего окна выбрать класс работы устройства (Класс А, Класс С, автоматически). При включенном автоматическом режиме, устройство включает класс «А» при работе от батареи и класс «С» при работе от сетевого напряжения. При смене класса устройства, последующий перевод при подаче питания не изменит класс. При классе «А» невозможно оперативное управление устройством. При классе С без подключенного сетевого напряжения от батареи устройство проработает не более 10 дней.

| Параметры частотного       | плана     |                        | X          |
|----------------------------|-----------|------------------------|------------|
| Частоты:                   |           |                        |            |
| Частота Join канала 1, Гц: | 868900000 | Частота канала 9, Гц:  | 0          |
| Частота Join канала 2, Гц: | 869100000 | Частота канала 10, Гц: | 0          |
| Частота Join канала 3, Гц: | 0         | Частота канала 11, Гц: | 0          |
| Частота канала 4, Гц:      | 0         | Частота канала 12, Гц: | 0          |
| Частота канала 5,Гц:       | 0         | Частота канала 13,Гц:  | 0          |
| Частота канала 6, Гц:      | 0         | Частота канала 14, Гц: | 0          |
| Частота канала 7, Гц:      | 0         | Частота канала 15, Гц: | 0          |
| Частота канала 8, Гц:      | 0         | Частота канала 16, Гц: | 0          |
| Частота окна RX2, Гц:      | 869100000 | Скорость окна RX2:     | DR0 SF12 💌 |
|                            |           | 0                      | К Отмена   |

Рисунок 4.14 Параметры пользовательского частотного плана

Скорость передачи – позволяет настроить из выпадающего списка скорость передачи. Кроме случая, включённого ADR.

Мощность передатчика – позволяет выбрать из выпадающего списка мощность передатчика.

Включить запрос подтверждения – при включении требует от сервера подтверждения отправки периодического пакета. Повторяет столько раз сколько указанно в настройке «Кол-во попыток отправки».

Включить контроль отправки – при включенном устройство контролирует цикл отправки в соответствии со спецификацией LoRA.

Включить приватность устройства – при отключённой галочке устройство является публичным. При установленной галочке устройство переходит в приватный режим.

Использовать ADR – при включении скорость передачи будет автоматически настроена с сервера.

**Период отправки, сек** – устройство отправляет пакет проверки соединения с сетью в соответствии с выставленным значением. Значение от 60 до 86400.

**Кеер-alive, кол-во периодов** – количество периодов отправки пакетов проверки соединения с сетью, в течении которых, в случае отсутствия ответа от сервера, будет запущен процесс переактивации в сети. Значение от О до 255. По умолчанию О.

**Группа параметров «Данные для активации по ОТАА»** – позволяет изменить присвоенные DevEUI и ключи активации в соответствующих полях:

**DevEUI** – глобальный уникальный идентификатор LoRaWAN-модуля конечного устройства;

**АррЕUI** – глобальный уникальный идентификатор приложения;

АррКеу – уникальный ключ приложения для конечного устройства.

**Группа параметров «Данные для активации по ABP»** - позволяет изменить присвоенный адрес устройства и ключи доступа:

**DevAddr** – сетевой адрес устройства;

NwkSKey – уникальный ключ сетевой сессии;

**AppSKey** – уникальный ключ сессии приложения;

NetID – идентификатор сети.

Кнопка «Отправить внеочередной пакет» – устройство отправляет высокоприоритетный пакет с накопленными данными на сервер.

Кнопка «Зарегистрироваться в сети» – устройство проходит перерегистрацию в сети, заново получает адрес и ключ сети. Используется при возникновении сбоев в работе сервера сети или изменения параметров сервера.

## 4.6.Вкладка «Входы»

Для настройки входов устройства используется вкладка «Входы».

Список параметров «Режим входа» – из выпадающего списка можно выбрать один из доступных режимов: счетный, дискретный прямой, дискретный инверсный или отключить вход. Рекомендуется отключать неиспользуемые входы, что позволит сократить размер передаваемых данных.

Список параметров «Тип входа» – из выпадающего списка можно выбрать один из доступных типов: реле, реле с параллельным резистором, NAMUR.

| Конфи    | гуратор УМКа450 SN: 1800026 |                |                      |                       |              |         |                    |    | _×_                           |
|----------|-----------------------------|----------------|----------------------|-----------------------|--------------|---------|--------------------|----|-------------------------------|
| Ò        | СЕТЬ 868                    | ö 🗟            |                      |                       |              |         |                    |    | 0) B 🗳 🗩                      |
| [≻→      | (і) Состояние               | информ         | АЦИЯ                 |                       |              |         |                    |    |                               |
|          |                             | Устройство:    | VMKa450v2            | RSSI:                 |              | -88 dBm | Исходящий пакет:   | 6  | Скорость приема: DR0 SF12     |
| B        | دوته LoRaWAN                | DevEUI:        | 00-00-00-12-00-00-02 | 0-00-12-00-00-02 SNR: |              | 6 dB    | Входящий пакет:    | 12 | Скорость передачи: DR0 SF12   |
| <u>↑</u> | 🗒 Входы                     | 5/N:           | 18000263             | Сигнал                | i:           | III     | Повторов передачи: | 1  | Мощность: MaxEIRP             |
| :        |                             | FW:            | 2.10.13              | Кол-во                | БC:          | 3       | Канал приемника:   | 0  | Частота передачи: 864.700 MHz |
|          | <i>5</i> .3 устроиство      | Настройк       | а входов:            |                       |              |         |                    | c  | Фиксация точек по входу:      |
|          | ежим FSK                    | Режим вход     | a 1:                 |                       | Тип вх       | кода 1: |                    |    |                               |
|          |                             | Счетный        |                      | •                     | Реле         | •       | •                  |    | 0                             |
|          |                             | Режим входа    | a 2:                 |                       | Тип входа 2: |         |                    |    |                               |
|          |                             | Счетный        |                      | •                     | Реле         |         | •                  |    | 0                             |
|          |                             | Режим вход     | a 3:                 |                       | Тип вх       | кола 3: |                    |    | <u> </u>                      |
|          |                             | Счетный        |                      | •                     | Реле         |         | •                  |    | 0                             |
|          |                             | Devius evon    | a 4·                 |                       | THE          | vona 4: |                    |    |                               |
|          |                             | Сцетный        |                      | -                     | Pene         | кода ч. | •                  |    | 0                             |
|          |                             | -              | -                    |                       | -            | _       |                    |    | <u> </u>                      |
|          |                             | Режим вход     | a 5:                 |                       | Тип вх       | кода 5: |                    |    |                               |
|          |                             | Счетный        |                      | •                     | Реле         |         | •                  |    | 0                             |
|          |                             | Режим входа 6: |                      | _                     | Тип входа 6: |         |                    |    |                               |
|          |                             | Счетный        |                      | •                     | Реле         |         | •                  |    | 0                             |
| ත        |                             |                |                      |                       |              |         |                    |    |                               |
| 0        |                             |                |                      |                       |              |         |                    |    |                               |
| -        |                             |                |                      |                       |              |         |                    |    |                               |
| (Ì)      |                             |                |                      |                       |              |         |                    |    | Устройство подключено 🛑       |

Рисунок 4.15 Вкладка «Входы»

Реле – для подключения счётчиков с открытым коллектором или с замыкающимся контактами.

Реле с параллельным резистором – для подключения с резистором контроля обрыва линии.

**NAMUR** – для подключения устройств с выходом типа NAMUR (сопротивление изменяется в зависимости от состояния выхода).

Параметр «фиксация точек по входу» – определяет количество импульсов, через которые будет вестись фиксация и передача насчитанного значения на входе (при О фиксация отключена).

## 4.7.Вкладка «Устройство»

|          |                             |             |           | ,-        |            | <u>H</u>      | 20160   |                  |      |                       |            |
|----------|-----------------------------|-------------|-----------|-----------|------------|---------------|---------|------------------|------|-----------------------|------------|
| Конфи    | гуратор УМКа450 SN: 1800026 | 3           |           |           |            |               |         |                  |      |                       | -X         |
| Ò        | СЕТЬ 868                    | ö 🗟         | ]         |           |            |               |         |                  |      | (j)<br>(j)            | <b>1</b>   |
| >        | (і) Состояние               | инфор       | мация     |           |            |               |         |                  |      |                       |            |
|          |                             | Устройство: | : YMKa4   | 450v2     |            | RSSI:         | -88 dBm | Исходящий пакет: | 6    | Скорость приема: С    | R0 SF12    |
|          | 🔊 Сеть LoRaWAN              | DevEUI:     | 00-00-    | 00-00-12  | 2-00-00-02 | SNR:          | 6 dB    | Входящий пакет:  | 12   | Скорость передачи: D  | R0 SF12    |
| <u>↑</u> | 🛱 Входы                     | S/N:        | 18000     | 263       |            | Сигнал:       |         | Повторов передач | и: 1 | Мощность: М           | 1axEIRP    |
|          | 5                           | FW:         | 2.10.13   | 5         |            | Кол-во БС:    | 3       | Канал приемника  | : 0  | Частота передачи: 8   | 64.700 MHz |
|          | 503 устроиство              | Параме      | тры чер   | ного я    | шика:      |               | Парам   | етры устройств   | a:   |                       |            |
|          | 🖉 Режим FSK                 | Удаление    | данных по | о подтвер | жению сер  | вера сети:    | Часовой | й пояс:          | UTC  | -                     |            |
|          |                             | Фиксация    | точек каж | дые(й):   | He         | е фиксируют 🔻 | ]       |                  |      |                       |            |
|          |                             |             | Фиксац    | ия точек  | по времени | r:            | 1       |                  |      |                       |            |
|          |                             | Nº I        | Включить  | Число     | Ежедневно  | о Время       |         |                  |      |                       |            |
|          |                             | 1           |           | 01 🗘      |            | 00:00:00 ≑    |         |                  |      |                       |            |
|          |                             | 2           |           | 01 🜲      |            | 00:00:00 \$   |         |                  |      |                       |            |
|          |                             | 3           |           | 01 ‡      |            | 00:00:00 🗘    |         |                  |      |                       |            |
|          |                             | 4           |           | 01 ‡      |            | 00:00:00 \$   |         |                  |      |                       |            |
|          |                             | 5           |           | 01 ‡      |            | 00:00:00 \$   |         |                  |      |                       |            |
|          |                             | 6           |           | 01 🗘      |            | 00:00:00 🗘    |         |                  |      |                       |            |
|          |                             |             |           |           |            |               |         |                  |      |                       |            |
|          |                             |             |           |           |            |               |         |                  |      |                       |            |
| ත        |                             |             |           |           |            |               |         |                  |      |                       |            |
| 0        |                             |             |           |           |            |               |         |                  |      |                       |            |
|          |                             |             |           |           |            |               |         |                  |      |                       |            |
| (j)      |                             |             |           |           |            |               |         |                  |      | Устройство подключено | -          |

Для настройки событийной модели используется вкладка «Устройство».

Рисунок 4.16 Вкладка «Устройство»

Группа параметров «Параметры черного ящика» - позволяет настроить работу хранилища данных.

Удаление данных по подтверждению от сервера сети - установка данного параметра разрешает помечать переданные данные как архивные по получению подтверждения от сервера сети. В данном случае передавать пакет о обработке данных приложением не требуется.

Фиксация точек каждые(й) - необходимо выбрать из списка с какой периодичностью будут фиксироваться данные по времени. Данные фиксируются в 00.00 по локальному времени устройства, если задан период сбора данных 24 часа, в 00.00 и в 12.00, если период 12 часов и так далее.

Фиксация точек по времени - в устройстве можно настроить до 6 фиксированных временных точек. Точка может фиксироваться в указанное время как ежедневно, так и по определенным числам месяца. Если число превышает количество дней в месяце, то точка будет фиксироваться в последний день месяца.

Группа параметров «Параметры устройства» - позволяет настроить часовой пояс устройства. Для этого следует из выпадающего списка выбрать требуемый часовой пояс.

## 4.8.Вкладка «Режим FSK»

FSK режим используется для конфигурирования удаленного устройства с устройства подключенного к USB (Рисунок 4.17). Для этого конфигурируемое устройство требуется перевести в режим FSK (глава 3.7), а в конфигураторе ввести его DevEUI. Так же есть возможность изменить время сессии и время таймаута ответа.

| Конфи    | гуратор УМКа450 SN: 1800026   | 3                           |                                  |                |               |                       |              |                      | _       | $_{-}\times$ |
|----------|-------------------------------|-----------------------------|----------------------------------|----------------|---------------|-----------------------|--------------|----------------------|---------|--------------|
| Ò        | СЕТЬ 868                      | ö 🖏                         |                                  |                |               |                       |              | ( <u>)</u>           | ×.      | <b>√</b> ⊳   |
|          | (i) <b>5</b>                  | ИНФОРМАЦИЯ                  |                                  |                |               |                       |              |                      |         |              |
|          | ОССТОЯНИЕ                     | Устройство:                 | YMKa450v2                        | RSSI:          | -88 dBm       | Исходящий пакет:      | 6            | Скорость приема:     | DR0 SF1 | .2           |
|          | иўва Сеть LoRaWAN             | DevEUI:                     | 00-00-00-12-00-00-02             | SNR:           | 6 dB          | Входящий пакет:       | 12           | Скорость передачи    | DR0 SF1 | 2            |
| <u>^</u> | 🛱 Входы                       | S/N:                        | 18000263                         | Сигнал:        |               | Повторов передачи:    | 1            | Мощность:            | MaxEIRF | 0            |
| ;        | 5 <sup>1</sup> / <sub>2</sub> | FW:                         | 2.10.13                          | Кол-во БС:     | 3             | Канал приемника:      | 0            | Частота передачи:    | 864.700 | MHz          |
| <b>—</b> | <i>203</i> устроиство         | Режим FS                    | 5 <b>K</b> :                     |                |               |                       |              |                      |         |              |
|          | _ <sup>©■</sup> Режим FSK     | Для конфигур<br>"Подключиты | ирования удаленного устро<br>ся" | йства по FSK п | ереведите уст | ройство в режим Slave | FSK, введите | ero DevEUI и нажмите | кнопку  |              |
|          |                               | DevEUI:                     |                                  |                |               |                       |              |                      |         |              |
|          |                               | Время сесси                 | и, сек: 600                      |                |               |                       |              |                      |         |              |
|          |                               | Таймаут отве                | ета, сек: 1                      |                |               |                       |              |                      |         |              |
|          |                               | Подкл                       | ючиться                          |                |               |                       |              |                      |         |              |
|          |                               |                             |                                  |                |               |                       |              |                      |         |              |
|          |                               |                             |                                  |                |               |                       |              |                      |         |              |
|          |                               |                             |                                  |                |               |                       |              |                      |         |              |
|          |                               |                             |                                  |                |               |                       |              |                      |         |              |
|          |                               |                             |                                  |                |               |                       |              |                      |         |              |
| େ        |                               |                             |                                  |                |               |                       |              |                      |         |              |
| (?)      |                               |                             |                                  |                |               |                       |              |                      |         |              |
|          |                               |                             |                                  |                |               |                       |              |                      |         |              |
| U        |                               |                             |                                  |                |               |                       | Устрой       | ство подключено      |         |              |

Рисунок 4.17 Вкладка «Режим FSK»

# 5. КОМПЛЕКТНОСТЬ

| Устройство приема-передачи УМКа450v2 | ВБРМ.025.000.000    | 1 шт. |
|--------------------------------------|---------------------|-------|
| Паспорт                              | ВБРМ.025.000.000 ПС | 1 шт. |
| Вилка на кабель 12pin                |                     | 1 шт. |
| Комплект проводов                    | ВБРМ.025.000.200    | 1 шт. |

## 6.1. Обслуживание

Возможна замена питающего элемента которую должна осуществлять сертифицированная сервисная служба.

### 6.2. Срок службы и хранения, гарантии изготовителя

Срок службы в режиме работы, гарантийные сроки эксплуатации и хранения указаны в паспорте на УМКа450v2.

Хранение должно осуществляться в упаковке завода-изготовителя (без переконсервации) в складских помещениях при температуре окружающей среды от минус 50 °C до плюс 50 °C с относительной влажностью до 80% при плюс 25°C.

Гарантийный срок хранения исчисляется с даты приемки изделия ОТК.

Гарантийный срок эксплуатации исчисляется со дня ввода в эксплуатацию, при выполнении условий эксплуатации. При отсутствии в паспорте записи даты ввода в эксплуатацию гарантийный срок эксплуатации исчисляется со дня изготовления (приемки ОТК).

Изготовитель гарантирует соответствие устройства требованиям ВБРМ.025.000.000 ТУ, при соблюдении потребителем условий монтажа, эксплуатации, технического обслуживания, хранения и транспортировки, установленных эксплуатационной документацией.

Предприятие изготовитель не несет гарантийных обязательств при выходе устройства из строя, если:

- УМКа450v2 не имеет паспорта;

- разделы паспорта «Свидетельство о приемке» не заполнены или в них не проставлен штамп ОТК;

 – DevEUI и штрих код устройства в паспорте отличаются от соответствующих данных нанесенных на устройство;

 отсутствует или поврежден штрих код предприятия изготовителя на устройстве или номер штрих кода в паспорте;

- УМКа450v2 используется с нарушением требований настоящей инструкции;

- УМКа450v2 имеет повреждения;

– УМКа450v2 имеет внутренние повреждения, вызванные попаданием внутрь посторонних предметов;

## 6.3. Сведения о рекламациях

Изготовитель не принимает рекламации, если счетчики вышли из строя по вине потребителя при неправильной эксплуатации и несоблюдения указаний, приведенных в разделе 6 настоящего руководства, а также нарушения условий перевозки транспортными организациями.

Адрес производителя: 350010, Россия, Краснодарский край, Краснодар г, ул. Зиповская, д 5, корпус 1, литер 2Б, ООО «ИНТЕРНЕТ ВЕЩЕЙ»

Сайт изготовителя: http://net868.ru Техническая поддержка: http:// help.net868.ru Телефон: 8(800)77 00 112

ВНИМАНИЕ! Сохраняйте паспорт изделия в течение всего срока службы прибора.

# Приложение А: Поддерживаемые команды

#### Проверка соединения:

| Размер в байт                                                                 | Наименование | Описание |  |  |
|-------------------------------------------------------------------------------|--------------|----------|--|--|
| 2 байта                                                                       | Код команды  | 0x8000   |  |  |
| Лействие на команлу: устройство отправляет полтверждение на получение команды |              |          |  |  |

деиствие на команду: устроиство отправляет подтверждение на получение команды.

Ответ на команду:

| Размер в байт | Наименование | Описание |
|---------------|--------------|----------|
| 2 байта       | Код команды  | 0xC000   |

#### Перезагрузка устройства:

| Размер в байт | Наименование | Описание |
|---------------|--------------|----------|
| 2 байта       | Код команды  | 0x8001   |

Действие на команду: устройство отправляет подтверждение на получение команды и, если это возможно, через 60 секунд осуществляет перезагрузку. В случае наличия корректного файла обновления устройство обновляет ПО после перезагрузки.

#### Ответ на команду:

| Размер в байт | Наименование | Описание                                                                          |
|---------------|--------------|-----------------------------------------------------------------------------------|
| 2 байта       | Код команды  | 0xC001                                                                            |
| 1 байт        | Результат    | 0– устройство перешло в перезагрузку<br>1– устройство не может быть перезагружено |

#### Запрос информации о устройстве:

| Размер в байт | Наименование | Описание |
|---------------|--------------|----------|
| 2 байта       | Код команды  | 0x8002   |

Действие на команду: устройство отправляет версию основного ПО, тип и серийный номер устройства, текущий DevEUI

Ответ на команду:

| Размер в байт   | Наименование  | Описание                                            |
|-----------------|---------------|-----------------------------------------------------|
| 2 байта         | Код команды   | 0xC002                                              |
| <u> 2 Байта</u> | Версия ПО     | Формат Х.Ү.Ζ с версией ПО устройства или 0.0.0 если |
| 5 04114         | устройства    | определить не удалось                               |
| 2 байта         | ID устройства | 450 для УМКа450 или О если определить не удалось    |
| 16 байт         | SN устройства | В ASCI кодах                                        |
| 0 Koŭt          | DavEll        | DevEUI установленный в устройстве или все О если    |
|                 | DEVEUI        | определить не удалось                               |

#### Перевод устройства в FSK режим:

| Размер в байт | Наименование  | Описание                                           |
|---------------|---------------|----------------------------------------------------|
| 2 байта       | Код команды   | 0x8300                                             |
| 1 байт        | Режим         | Всегда О                                           |
| 4 байт        | Time out wait | Время ожидание пакетов в сек пакетов в FSK режиме. |

Действие на команду: устройство отправляет подтверждение на получение команды и через 10 секунд осуществляет переход в FSK режим, если это возможно. В случае, если пакетов в FSK режиме за время «Time out wait» не поступало, устройство возвращается в стандартный режим работы.

Ответ на команду:

| Размер в байт | Наименование     | Описание                                                                                                    |
|---------------|------------------|----------------------------------------------------------------------------------------------------|
| 2 байта       | Код команды      | 0xC300                                                                                                    |
| 1 байт        | Результат        | 0– устройство перешло в FSK режим<br>1– устройство не может перейти в FSK режим<br>(находиться в ошибке)<br>2– устройство занято<br>3– неправильные параметры |
| 1 байт        | Статус состояния | См. ниже                                                                                                    |

Статусы состояния:

| Имя                    | Значение | Описание                                                               |
|------------------------|----------|------------------------------------------------------------------------|
| FSK_MODEM_STAT_STOP    | 0        | FSK режим остановлен                                                   |
| FSK_MODEM_STAT_STARTED | 1        | Устройство переходит в FSK режим                                       |
| FSK_MODEM_STAT_READY   | 2        | Устройство находиться FSK режиме и готово к отправке/получению пакетов |
| FSK_MODEM_STAT_NEED_TX | 3        | Устройство имеет данные для передачи, но сама передача еще не начата   |
| FSK_MODEM_STAT_TX      | 4        | Устройство передает пакет                                              |
| FSK_MODEM_STAT_TX_DONE | 5        | Устройство успешно передало пакет                                      |
| FSK_MODEM_STAT_WAIT_RX | 6        | Устройство ожидает ответ на переданный пакет                           |
| FSK_MODEM_STAT_RX_DONE | 7        | Устройство получило пакет по FSK                                       |
| FSK_MODEM_STAT_STOPED  | 8        | Устройство останавливает FSK режим                                     |
| FSK_MODEM_STAT_ERROR   | 9        | Устройство находиться в ошибке по действию на последнею команду        |
| FSK_MODEM_STAT_TIMEOUT | 10       | Истекло время ожидания по действию на последнею команду                |

#### Чтения статуса АКБ и внешнего питающего напряжения:

| Размер в байт | Наименование  | Описание     |
|---------------|---------------|--------------|
| 2 байта       | Код команды   | 0x8700       |
| 2 байта       | ID устройства | 450 (0x01C2) |

Действие на команду: устройство отправит пакет с данными по выбранным каналам передачи. Ответ на команду:

| Размер в байт      | Наименование     | Описание                                                  |                                                  |  |
|--------------------|------------------|-----------------------------------------------------------|--------------------------------------------------|--|
| 2 байта            | Код команды      | 0xC700                                                    |                                                  |  |
|                    |                  | Идентификатор устройства:                                 |                                                  |  |
| 2 байта            | ID устройства    | УМКа450 - 4                                               | 150                                              |  |
|                    |                  | УМКа460 - 4                                               | 160                                              |  |
| 1 Бойт             |                  | 0 - успешно,                                              |                                                  |  |
| гоял               | гезультат опроса | 1 - запрос не                                             | поддерживается                                   |  |
|                    |                  | Статус питак                                              | ощего напряжения:                                |  |
|                    |                  | 0 – не опред                                              | елено;                                           |  |
| 1 байт             | POWER_SOURCE     | 1 – внешнее;                                              |                                                  |  |
|                    |                  | 2 – от батареи;                                           |                                                  |  |
|                    |                  | 3 - от USB;                                               |                                                  |  |
| 2 байта            | Bat level        | Уровень последнего измеренного напряжения на батарее в мВ |                                                  |  |
|                    | Bat flags status | Битовое поле                                              | Битовое поле со статусом ошибок батареи.         |  |
|                    |                  | Номер бита                                                | Описание                                         |  |
| 1 6oŭ <del>r</del> |                  | 0                                                         | 1 – зафиксирована ошибка заряда батареи          |  |
| ГОЗИТ              |                  | 1                                                         | 1 - Зафиксирована ошибка батареи (см код ошибки) |  |
|                    |                  | 2                                                         | 1 - Заряд включён                                |  |
|                    |                  | 3-7                                                       | Резерв                                           |  |
|                    |                  | О - нет ошибки батареи                                    |                                                  |  |
| 1 600-             | Код ошибки       | 1 - Батарея отсутствует;                                  |                                                  |  |
| Ι ΟΔΝΙ             | батареи          | 2 - Короткое замыкание в цепи батареи                     |                                                  |  |
|                    |                  | 3 - Батарея не исправна (большой саморазряд);             |                                                  |  |

#### Вывод насчитанных значений:

| Размер в байт | Наименование  | Описание     |
|---------------|---------------|--------------|
| 2 байта       | Код команды   | 0x8702       |
| 2 байта       | ID устройства | 450 (0x01C2) |

Действие на команду: устройство отправит текущие значения счетчиков импульсов для счетных входов или статусы состояния для дискретных (защитных) входов.

Ответ на команду:

| Размер в байт | Наименование       | Описание                       |
|---------------|--------------------|--------------------------------|
| 2 байта       | Код команды        | 0xC702                         |
| 2 байта       | ID устройства      | 450 (0x01C2)                   |
| 1 600-        |                    | О – успешно,                   |
| Гоан          | Результат опроса   | Запрос не поддерживается       |
| 4 байт        | Count input 1      | Значение счетчика канала 1     |
|               |                    | Флаг срабатывания канала 1.    |
| 1 байт        | Alarm stat input 1 | 0 – не сработал                |
|               |                    | 1 – зафиксировано срабатывание |
|               |                    | Ошибка на канале 1:            |
|               |                    | 0 – нет ошибки;                |
| 1 байт        | Errors input 1     | 1 – короткое замыкание;        |
|               |                    | 2 – обрыв;                     |
|               |                    | 3 – ошибка измерения;          |
|               |                    |                                |
| 4 байт        | Count input 6      | Значение счетчика канала 6     |
|               |                    | Флаг срабатывания канала 6.    |
| 1 байт        | Alarm stat input 6 | 0 – не сработал                |
|               |                    | 1 – зафиксировано срабатывание |
|               |                    | Ошибка на канале 6:            |
|               |                    | 0 – нет ошибки;                |
| 1 байт        | Errors input 6     | 1 – короткое замыкание;        |
|               |                    | 2 – обрыв;                     |
|               |                    | 3 – ошибка измерения;          |

\* Тип входа может принимать значения: 0 – отключен, 1 – счетный, 2 – дискретный для подключения датчиков с нормально разомкнутым контактом, 3 – дискретный для подключения датчиков с нормально замкнутым контактом. \*\* Тип уровней входа может принимать значения: 0 – реле, 1 – реле с параллельным резистором, 2 – NAMUR.

#### Команда запроса статуса чёрного ящика

| Размер в байт | Наименование | Описание |
|---------------|--------------|----------|
| 2 байта       | Код команды  | 0x8801   |

Действие на команду: устройство подготовит и передаст в ответ информацию о максимальном количестве записей, количестве записей, ожидающих передачи, количестве ошибок обращения к чёрному ящику и о текущем состоянии чёрного ящика

Ответ на команду:

| Размер в байт | Наименование                           | Описание                                                        |
|---------------|----------------------------------------|-----------------------------------------------------------------|
| 2 байта       | Код команды                            | 0xC801                                                          |
| 4 байт        | Максимальное<br>количество записей     | Максимальное количество точек в архиве                          |
| 4 байт        | Количество точек,<br>обычный приоритет | Количество точек в очереди на отправку с<br>обычным приоритетом |
| 4 байт        | Количество точек, высокий приоритет    | Количество точек в очереди на отправку с<br>высоким приоритетом |
| 2 байта       | Счётчик ошибок                         | Счётчик ошибок, обнаруженных в чёрном ящике                     |
| 1 байт        | Состояние чёрного<br>ящика             | 0– чёрный ящик исправен;<br>1– чёрный ящик не исправен;         |

#### Команда запроса внеочередной отправки.

| Размер в байт | Наименование | Описание |
|---------------|--------------|----------|
| 2 байта       | Код команды  | 0x8802   |

Действие на команду: устройство передаст записи из архива, не ожидая паузы между передачами Ответ на команду:

| Размер в байт | Наименование         | Описание                         |
|---------------|----------------------|----------------------------------|
| 2 байта       | Код команды          | 0xC802                           |
|               |                      | 0 - передача данных начата;      |
| 1 байт        | Результат выполнения | 1 - передача данных не возможна; |
|               |                      | 2 - Нет точек для передачи;      |

Команда пересоздания чёрного ящика.

| Размер в байт | Наименование | Описание |
|---------------|--------------|----------|
| 2 байта       | Код команды  | 0x8803   |

Действие на команду: устройство пересоздаст файл чёрного ящика. ВАЖНО!!! Пересоздание чёрного ящика приведёт к удалению всех архивных данных, накопленных ранее.

Ответ на команду:

| Размер в байт | Наименование         | Описание                               |
|---------------|----------------------|----------------------------------------|
| 2 байта       | Код команды          | 0xC803                                 |
| 1 байт        | Результат выполнения | О - чёрный ящик успешно пересоздан;    |
|               |                      | 1 - ошибка пересоздания чёрного ящика; |

| Размер байт Наименование |                                       | нование               | Описание                                                            |                                                          |
|--------------------------|---------------------------------------|-----------------------|---------------------------------------------------------------------|----------------------------------------------------------|
| Заголовок                |                                       |                       |                                                                     |                                                          |
| 2 ID_PACKET              |                                       | CKET                  | Идентификатор пакета с данными Всегда 0х8800                        |                                                          |
| 1                        |                                       | ID_DEV                | /ICE                                                                | Идентификатор пакета с данными:                          |
|                          |                                       |                       |                                                                     | ОхОЗ - Данные от УМКа450                                 |
|                          |                                       |                       |                                                                     | ОхО4 - Данные от УМКа460                                 |
| 2                        |                                       | SEQ_R                 | EQ                                                                  | Порядковый номер (циклический 0 — 65535).                |
| 1                        |                                       | TOTAL                 | RECORDS                                                             | Количество записей с данными в пакете (N)                |
| Записи с дані            | НЫМИ                                  |                       |                                                                     |                                                          |
| Зависит от ти            | па устройства                         | DATA_I                | REC_O                                                               | Полезные данные от устройства. Зависит от ID_DEVICE      |
|                          |                                       |                       |                                                                     |                                                          |
| Зависит от ти            | па устройства                         | DATA_I                | REC_N                                                               | Полезные данные от устройства. Зависит от ID_DEVICE      |
| Размер за                | головка - 6 бай                       | ÍT                    |                                                                     |                                                          |
| Формат D <i>I</i>        | ATA_REC:                              |                       |                                                                     |                                                          |
| Размер байт              | Наименовани                           | е                     | Описание                                                            |                                                          |
| 1                        | Size events fla                       | ags                   | Размер пол                                                          | ія флагов событий. На текущий момент 5 байт              |
| 5                        | Events flags                          | ents flags Флаги собь |                                                                     | ытий (см раздел 2, таблица 2)                            |
| 4                        | System time Cистем                    |                       | Системное                                                           | время на момент фиксации события (событий) (UNIX Time    |
|                          |                                       |                       | формат)                                                             |                                                          |
| 1                        | System time flags Битовое по          |                       | Битовое по                                                          | ле с флагами системного времени                          |
| 1                        | POWER_FLAGS Битовое п                 |                       | Битовое по                                                          | ле с флагами статуса питания                             |
| 1                        | vBattery                              |                       | Напряжение на батарее от 0 до 255, где каждая единица соответствует |                                                          |
|                          |                                       |                       | 25 мВ. К примеру значение 0хА6 соответствует напряжению 4,15 В      |                                                          |
| 1                        | BATTERY_FLA                           | GS                    | Битовое по                                                          | ле с флагами статуса батареи                             |
| 1                        | INPUT_DATA_FLAG Битовое по            |                       | Битовое по                                                          | ле с информацией о присутствии в пакете данных со входов |
| 4                        | COUNT_VALUE_IN_0 Значение с           |                       | Значение с                                                          | чётчика насчитанное по входу О                           |
| 1                        | INPUT_FLAGS_IN_О Битовое пол          |                       | Битовое по                                                          | ле с флагами статуса входа О                             |
| 4                        | COUNT_VALUE_IN_1 Значение с           |                       | Значение с                                                          | чётчика насчитанное по входу 1                           |
| 1                        | INPUT_FLAGS_IN_1 Битовое пол          |                       | Битовое по                                                          | ле с флагами статуса входа 1                             |
| 4                        | COUNT_VALUE_IN_2 Значение сч          |                       | Значение с                                                          | чётчика насчитанное по входу 2                           |
| 1                        | INPUT_FLAGS                           | _IN_2                 | Битовое по                                                          | ле с флагами статуса входа 2                             |
| 4                        | COUNT_VALU                            | E_IN_3                | Значение с                                                          | чётчика насчитанное по входу 3                           |
| 1                        | INPUT_FLAGS_IN_3 Битовое поле с флага |                       | Битовое по                                                          | ле с флагами статуса входа З                             |

#### Структура пакета с данными

| 4 | COUNT_VALUE_IN_4 | Значение счётчика насчитанное по входу 4 |
|---|------------------|------------------------------------------|
| 1 | INPUT_FLAGS_IN_4 | Битовое поле с флагами статуса входа 4   |
| 4 | COUNT_VALUE_IN_5 | Значение счётчика насчитанное по входу 5 |
| 1 | INPUT_FLAGS_IN_5 | Битовое поле с флагами статуса входа 5   |

Размер записи - 45 байт в наихудшем случае (все входы включены)

Формат пакета с ответом от сервера обработки данных:

| Размер байт | Наименование    | Описание                                     |
|-------------|-----------------|----------------------------------------------|
| 2           | ID Packet       | Идентификатор пакета с данными Всегда ОхС800 |
| 1           | ID Device       | Идентификатор пакета с данными:              |
|             |                 | ОхОЗ - Данные от УМКа450                     |
|             |                 | ОхО4 - Данные от УМКа460                     |
| 2           | Seq ans         | Порядковый номер полученного пакета          |
| 1           | Total records N | Количество записей                           |
| 1           | Result          | Результат обработки пакета                   |
|             |                 | 0 - Пакет успешно обработан;                 |
|             |                 | 1 - Пакет не обработан;                      |

#### Параметр флаги событий EVENT\_TAG:

| Наименование      | Размер в байт     | Описание                                            |
|-------------------|-------------------|-----------------------------------------------------|
| SIZE_EVENTS_FLAGS | 1                 | Размер битового поля с флагами событий.             |
| EVENTS_FLAGS      | SIZE_EVENTS_FLAGS | Флаги событий вызвавших генерацию записи. Подробнее |
|                   |                   | события описаны в приложении Г настоящего документа |

Флаги системного времени (System time flags):

| Бит | Наименование | Описание                                                                  |
|-----|--------------|---------------------------------------------------------------------------|
| 0   | Valid        | Флаг валидности времени. О - время не установлено, 1 - время установлено. |
|     |              | Устанавливается в случае получения пакета синхронизации времени или при   |
|     |              | установке времени через конфигуратор.                                     |
| 1-2 | Time sourse  | Указывает источник получения последнего системного времени                |
|     |              | 0 - время не устанавливалось;                                             |
|     |              | 1- Командой установки;                                                    |
|     |              | 2- Механизм синхронизации времени через сеть LoRa;                        |
| 3-7 | RFU          | Не используется (зарезервировано)                                         |

Параметр данные с импульсных входов (INPUT\_TAG):

| Наименование | Размер в байт | Описание                                 |
|--------------|---------------|------------------------------------------|
| COUNT_VALUE  | 4             | Значение насчитанных импульсов на входе  |
| INPUT_FLAGS  | 1             | Битовое поле с флагами импульсного входа |

Флаги импульсного входа:

| Бит | Наименование | Описание                                                                     |
|-----|--------------|------------------------------------------------------------------------------|
| 0   | Valid        | Флаг валидности значений. О - значения не корректны, 1 - значения корректны. |
|     |              | Установка признака валидности происходит по следующим условиям:              |
|     |              | - Есть внешнее питание;                                                      |
|     |              | - Нет ошибок;                                                                |
|     |              | - Вход настроен;                                                             |
| 1   | Alarm        | Срабатывание дискретного датчика (если вход настроен на работу с             |
|     |              | дискретными датчиками)                                                       |
| 2-3 | Error        | Ошибка на входе:                                                             |
|     |              | О - не ошибки                                                                |
|     |              | 1 - короткое замыкание (NAMUR)                                               |
|     |              | 2 - обрыв (NAMUR или сухой контакт с параллельным резистором)                |
|     |              | 3 - аппаратная ошибка                                                        |
| 4-5 | Туре         | Тип входа:                                                                   |
|     |              | 0 - отключен;                                                                |
|     |              | 1 - счетный                                                                  |
|     |              | 2 - дискретный с нормально разомкнутым контактом                             |
|     |              | 3 - дискретный с нормально замкнутым контактом                               |
| 6-7 | Level        | Уровни срабатывания входа                                                    |
|     |              | 0 - сухой контакт                                                            |
|     |              | 1- сухой контакт с параллельным резистором                                   |
|     |              | 2- NAMUR                                                                     |

Флаги статуса питания (POWER\_FLAGS):

| Бит | Наименование | Описание                                                            |
|-----|--------------|---------------------------------------------------------------------|
| 0   | Valid        | Флаг валидности. О - не валидно, 1 - валидно.                       |
|     |              | Устанавливается в случае если удалось определить источник питающего |
|     |              | напряжения.                                                         |
| 1-3 | POWER_SOURSE | О - не определён                                                    |
|     |              | 1 - АКБ                                                             |
|     |              | 2 - 220 B                                                           |
|     |              | 3 - USB                                                             |
| 4-7 | RFU          | Не используется (зарезервировано)                                   |

| Бит | Наименование | Описание                                                                |
|-----|--------------|-------------------------------------------------------------------------|
| 0   | Valid        | Флаг валидности. О - не валидно, 1 - валидно.                           |
|     |              | Устанавливается в случае если нет ошибок и удалось измерить напряжение. |
| 1   | ErrorCharge  | Ошибка заряда.                                                          |
| 2   | Error        | Ошибка батареи                                                          |
| 3   | ErrorLevel   | Уровень напряжения на батарее ниже 3,5 В                                |
| 4   | EnCharge     | Заряд батареи включён                                                   |
| 5-7 | ErrorCode    | Код ошибки батареи:                                                     |
|     |              | 0 - нет ошибки батареи;                                                 |
|     |              | 1 - Батарея отсутствует;                                                |
|     |              | 2 - Короткое замыкание в цепи батареи;                                  |
|     |              | 3 - Батарея не исправна (большой саморазряд);                           |

#### Флаги статуса питания батареи (BATTERY\_FLAGS):

Устройство также передаёт пакет со статусом питающего напряжения. Данный пакет передаться после инициализации устройства и при изменении источника питающего напряжения на время более 10 секунд.

|      | Управление количеством повторных отправок пакетов с данными |                                                           |  |  |
|------|-------------------------------------------------------------|-----------------------------------------------------------|--|--|
| Порт | Порт отправки - 2.                                          |                                                           |  |  |
| 1    | Идентификатор пакета                                        | 0x04                                                      |  |  |
| 2,3  | Напряжение на АКБ                                           | 16 битное число со значением напряжения на аккумуляторной |  |  |
|      |                                                             | батарее в мВ на момент фиксации события.                  |  |  |
| 4    | Статус питающего                                            | 0 – зафиксировано отключение питающего напряжения         |  |  |
|      | напряжения                                                  | 1 – включение питающего напряжения                        |  |  |
|      |                                                             | 2 - питание от USB                                        |  |  |

# Приложение В. События устройств УМКа450

| Наименование   | Приоритет                                                               |         |
|----------------|-------------------------------------------------------------------------|---------|
| события        |                                                                         |         |
| EVENT_START    | Запуск устройства после режима хранение или сброса.                     | Обычный |
| EVENT_JOIN     | Успешная регистрация устройства в сети при ОТАА активации               | Обычный |
| EVENT_NOT_CON  | Потеря соединения с сетью. Генерируется если включён механизм «Кеер     | Обычный |
| NECT           | Alive»                                                                  |         |
| EVENT_INSTANT_ | Периодический пакет с мгновенными значениями.                           | Высокий |
| DATA           | Период генерации события зависит от настройки «периодичность передачи». |         |
| EVENT_POWER    | Изменение источника питающего напряжения.                               | Обычный |
| EVENT_BATTERY  | Событие изменения статуса батареи.                                      | Высокий |
|                | Условиями генерации являются:                                           |         |
|                | - возникновение/снятие ошибки заряда батареи                            |         |
|                | - возникновение/снятие ошибки исправности (наличия) батареи             |         |
|                | - падение напряжения батареи ниже 3,5 В на время более 1 минуты         |         |
| EVENT_TIME_SYN | Изменение системного времени. Срез генерируются с новым системным       | Обычный |
| С              | временем                                                                |         |
|                | Условия:                                                                |         |
|                | - установка времени командой                                            |         |
|                | - корректировка времени механизмом синхронизации                        |         |
| EVENT_ERROR_IN | Ошибка на входе N.                                                      | Высокий |
| _N*            | Условие генерации - обнаружение одной или нескольких ошибок на          |         |
|                | импульсном входе устройства                                             |         |
| EVENT_ALARM_IN | Срабатывание/снятие сигнала дискретного датчика на входе N. (Если вход  | Высокий |
| _N*            | настроен как для подключения дискретных датчиков)                       |         |
|                | Условие генерации - срабатывание/снятие сигнала подключённого           |         |
|                | дискретного датчика                                                     |         |
| EVENT_COUNT_DI | Превышение значение счётчика на входе от предыдущего на величину,       | Обычный |
| FF_IN_N *      | заданную в настройках.                                                  |         |
|                | Условие генерации:                                                      |         |
|                | - вход настроен как счётный                                             |         |
|                | - параметр «Разница» не равна О                                         |         |
|                | - текущее значение равно сумме предыдущего переданного значения по      |         |
|                | данному событию и параметра «Разница»                                   |         |
|                | Начальное значение для работы механизма равно значению,                 |         |
|                | зафиксированному при событие «Стар системы» (EVENT_START)               |         |

| EVENT_TIME_<br>POINT** | Данные по периодической временной точке. Периодичность сбора всегда отсчитывается от 00.00 по внутренним часам устройства. | Обычный |
|------------------------|----------------------------------------------------------------------------------------------------|---------|
|                        | Периодичность сбора данных может принимать значения: отключено, 1                                                          |         |
|                        | минута, 5 минут, 15 минут, 30 минут, 1 час, 3 часа, 6 часов, 12 часов, 24 часа                                             |         |
|                        | (подробнее см в описании настройки события).                                                                               |         |
| EVENT_TIME_FIX         | Данные по фиксированной временной точке.                                                                                   | Обычный |
|                        | В устройстве предусмотрена возможность настройки до 6 фиксированных                                                        |         |
|                        | временных точек.                                                                                                    |         |
|                        | Если в настройках указано только время - точка снимается каждый день в                                                     |         |
|                        | указанное время.                                                                                                    |         |
|                        | Если в настройках указан день месяца - то точка снимается в указанное время                                                |         |
|                        | в указанный день каждый месяц. При этом если дата превышает количество                                                     |         |
|                        | календарный дней в месяце, то данные снимаются в последний день месяца                                                     |         |
|                        |                                                                                                    |         |

\*Значение N для УМКа450 принимает значение от О до 5.

\*\* Показания считываются с входа в 00.00 по локальному времени устройства, если задан период сбора данных 24 часа, в 00.00 и в 12.00, если период 12 часов и так далее.

| Бит   | Наименование          | Описание                                                  |
|-------|-----------------------|-----------------------------------------------------------|
| 0     | EVENT_START           | Старт системы                                             |
| 1     | EVENT_JOIN            | Успешная регистрация устройства в сети при ОТАА активации |
| 2     | EVENT_NOT_CONNECT     | Потеря соединения с сетью.                                |
| 3     | EVENT_INSTANT_DATA    | Периодические данные с мгновенными значениями             |
| 4     | EVENT_POWER           | Изменение источника питающего напряжения                  |
| 5     | EVENT_BATTERY         | Изменение статуса АКБ                                     |
| 6     | EVENT_TIME_SYNC       | Изменение системного времени                              |
| 7     | RFU                   | Не используется                                           |
| 8     | EVENT_ERROR_IN_O      | Ошибка на входе О                                         |
| 9     | EVENT_ERROR_IN_1      | Ошибка на входе 1                                         |
| 10    | EVENT_ERROR_IN_2      | Ошибка на входе 2                                         |
| 11    | EVENT_ERROR_IN_3      | Ошибка на входе 3                                         |
| 12    | EVENT_ERROR_IN_4      | Ошибка на входе 4                                         |
| 13    | EVENT_ERROR_IN_5      | Ошибка на входе 5                                         |
| 14-15 | RFU                   | Не используется                                           |
| 16    | EVENT_ALARM_IN_O      | Срабатывание датчика на входе О                           |
| 17    | EVENT_ALARM_IN_1      | Срабатывание датчика на входе 1                           |
| 18    | EVENT_ALARM_IN_2      | Срабатывание датчика на входе 2                           |
| 19    | EVENT_ALARM_IN_3      | Срабатывание датчика на входе З                           |
| 20    | EVENT_ALARM_IN_4      | Срабатывание датчика на входе 4                           |
| 21    | EVENT_ALARM_IN_5      | Срабатывание датчика на входе 5                           |
| 22-23 | RFU                   | Не используется                                           |
| 24    | EVENT_COUNT_DIFF_IN_O | Событие накопленного ресурса на входе О                   |
| 25    | EVENT_COUNT_DIFF_IN_1 | Событие накопленного ресурса на входе 1                   |
| 26    | EVENT_COUNT_DIFF_IN_2 | Событие накопленного ресурса на входе 2                   |
| 27    | EVENT_COUNT_DIFF_IN_3 | Событие накопленного ресурса на входе 3                   |
| 28    | EVENT_COUNT_DIFF_IN_4 | Событие накопленного ресурса на входе 4                   |
| 29    | EVENT_COUNT_DIFF_IN_5 | Событие накопленного ресурса на входе 5                   |
| 30-31 | RFU                   | Не используется                                           |
| 32    | EVENT_TIME_POINT      | Данные по периодической временной точке                   |
| 33    | EVENT_TIME_FIX        | Данные по фиксированной временной точке                   |
| 34-39 | RFU                   | Не используется                                           |

Команды механизма синхронизации:

|      |                      | Иниц       | иатор                   |                                                        |
|------|----------------------|------------|-------------------------|--------------------------------------------------------|
| ID   | Наименование         | Устройство | Cepsep                  | Описание                                               |
| 0x00 | PackageVersionReq    |            | Х                       | Запрос версии протокола синхронизации времени          |
| 0x00 | PackageVersionAns    | Х          |                         | Ответ на запрос версии протокола синхронизации времени |
| 0x01 | AppTimeReq           | Х          |                         | Запрос на синхронизацию времени от устройства          |
| 0x01 | AppTimeAns           |            | Х                       | Ответ на запрос синхронизации времени                  |
| 0x02 | DeviceAppTime        |            |                         | Управление периодичностью запросов синхронизации       |
|      | PeriodicityReq       |            |                         | AppTimeReq .                                           |
|      |                      |            | v                       | Используется для двух целей:                           |
|      |                      |            | ^                       | Управление периодичностью с которой устройство должно  |
|      |                      |            |                         | передавать AppTimeReq                                  |
|      |                      |            |                         | Немедленная передача времени конечного устройства      |
| 0x02 | DeviceAppTime        | X          |                         | Ответ устройства на пакет управления периодичностью    |
|      | PeriodicityAns       |            | запросов синхронизации. |                                                        |
| 0x03 | ForceDeviceResyncReq |            | v                       | Используется сервером приложений для запуска механизма |
|      |                      |            | Λ                       | синхронизации часов.                                   |

#### PackageVersionReq и ответ PackageVersionAns

Запрос:

| Наименование поля | Размер, байт |                         | Описание                                                  |  |
|-------------------|--------------|-------------------------|-----------------------------------------------------------|--|
| PackageVersionReq | 1            | ID запроса. Всегда 0х00 |                                                           |  |
| Ответ:            |              |                         |                                                           |  |
| Наименование поля | Размер, ба   | ЙТ                      | Описание                                                  |  |
| PackageVersionAr  | s 1          |                         | ID ответа. Всегда ОхОО                                    |  |
| Packageldentifier | 1            |                         | Однозначно идентифицирует протокол. Всегда равен 1.       |  |
| PackageVersion    | 1            |                         | Соответствует версии спецификации протокол, реализованной |  |
|                   |              |                         | устройстве. На данный момент равен 1.                     |  |

Применение: Данный запрос предназначен для идентификации версии протокола, реализованной в устройстве.

#### AppTimeReq и ответ AppTimeAns.

Запрос:

| Наименование поля | Размер, байт | Описание                                                                                              |
|-------------------|--------------|----------------------------------------------------------------------------------------------------|
| AppTimeReq        | 1            | ID запроса. Всегда ОхО1                                                                               |
| DeviceTime        | 4            | Текущее время устройства, выраженное в секундах прошедших от 00:00:00 6 января 1980 года (GPS epoch). |
| Param             | 1            | Параметры. Битовое поле                                                                               |

Описание поля **Param**:

| Бит | Наименование | Описание                                                |
|-----|--------------|---------------------------------------------------------|
| 0-3 | TokenReq     | Токен запроса. Служит для точной идентификации запроса. |
| 4   | AnsRequired  | Управление ответом.                                     |
| 5-7 | RFU          | Не используется                                         |

Ответ:

| Наименование поля | Размер, байт | Описание                                                          |
|-------------------|--------------|-------------------------------------------------------------------|
| AppTimeAns        | 1            | ID ответа. Всегда 0x01                                            |
| TimeCorrection    | 4            | Знаковое 32 битное число содержащее информацию, на сколько секунд |
|                   |              | должны быть скорректировано время устройства                      |
| Param             | 1            | Параметры. Битовое поле                                           |

Описание поля **Param**:

| Бит | Наименование | Описание                                              |
|-----|--------------|-------------------------------------------------------|
| 0-3 | TokenAns     | Токен ответа. Служит для точной идентификации ответа. |
| 4-7 | RFU          | Не используется                                       |

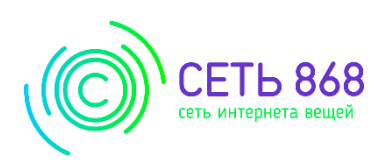

# Акт установки устройства УМКа450v2

| Адрес установки:           |  |
|----------------------------|--|
|                            |  |
| Дата и время установки:    |  |
| DevEUI:                    |  |
| Модель счетчика            |  |
| Показания счетчиков:       |  |
| Серийные номера счетчиков: |  |

Установщик

(Ф.И.О. подпись)